# EtherCAT/ PROFINET Gateway GT200-PN-EC User Manual

V1.1

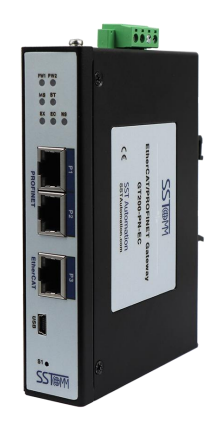

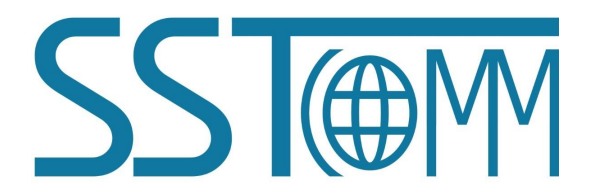

SiboTech Automation Co., Ltd. E-mail: support@sibotech.net www.sibotech.net

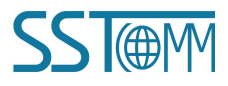

www.sibotech.net

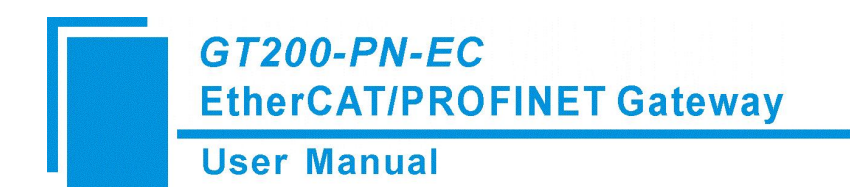

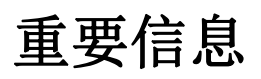

## 警告

这份手册中的数据和示例未经授权不得复制。

SST Automation 保留在未通知用户的情况下升级产品的权利。该产品有许多应用。用户必须确保所有操作和结果符合相关领域的安全性,安全性包括法律、规定、代码和标准。

### 版权

版权所有 © 2023 SST Automation。保留所有权利。

### 商标

SST 是 SST Automation 的注册商标。

## 技术支持联系方式

技术支持热线: 021-3126 5138 总机: 021-6482 6558 E-mail: support@sibotech.net

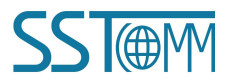

User Manual

|--|

| 1 | 产品概述                      | 1  |
|---|---------------------------|----|
|   | 1.1 产品用途                  | 1  |
|   | 1.2 产品特点                  | 2  |
|   | 1.3 工作原理及工作流程             | 3  |
|   | 1.4 运动参数设定                | 4  |
|   | 1.5 电子齿轮比设定               | 7  |
|   | 1.6 EPOS 回零方式设定           | 8  |
|   | 1.7 伺服的特殊设定               | 9  |
|   | 1.7.1 松下驱动器配置             | 9  |
|   | 1.7.2 安川驱动器配置             | 11 |
|   | 1.7.3 高创驱动器配置             | 13 |
|   | 1.7.4 上银驱动器配置             | 14 |
| 2 | 硬件概述及安装                   | 15 |
|   | 2.1 产品外观                  | 15 |
|   | 2.2 电源接口                  | 16 |
|   | 2.3 PROFINET 总线接口         | 16 |
|   | 2.4 EtherCAT 总线接口         | 16 |
|   | 2.5 指示灯说明                 | 16 |
|   | 2.6 USB 串口                | 17 |
|   | 2.7 接地螺丝                  | 17 |
|   | 2.8 RESET 按钮              | 17 |
|   | 2.9 硬件安装                  | 17 |
|   | 2.9.1 接地                  | 17 |
|   | 2.9.2 接电源                 | 17 |
|   | 2.9.3 安装                  | 17 |
| 3 | 项目配置                      | 18 |
|   | 3.1 S7-1500 项目配置步骤        | 18 |
| 4 | SINA_POS 功能说明             | 28 |
|   | 4.1 概述                    | 28 |
|   | 4.2 SINA_POS(FB284) 介绍    | 28 |
|   | 4.3 功能块的运行模式介绍            | 33 |
|   | 4.3.1 运行条件                | 33 |
|   | 4.3.2 相对定位运行模式            | 33 |
|   | 4.3.3 绝对定位运行模式            | 34 |
|   | 4.3.4 连续运行模式 ( 按指定速度运行 )  | 36 |
|   | 4.3.5 主动回零                | 37 |
|   | 4.3.6 直接设置回零位置            | 38 |
|   | 4.3.7 按指定速度点动             | 39 |
|   | 4.3.8 按指定距离点动             | 40 |
|   | 4.4 基于 ModePos 值的运行模式切换说明 | 40 |
| 5 | 拓展 EtherCAT 总线 IO         | 42 |
|   | 5.1 S7-1500 项目配置步骤        | 42 |
|   | 5.2 功能说明                  | 44 |
| 6 | 修订记录                      | 45 |
|   |                           |    |

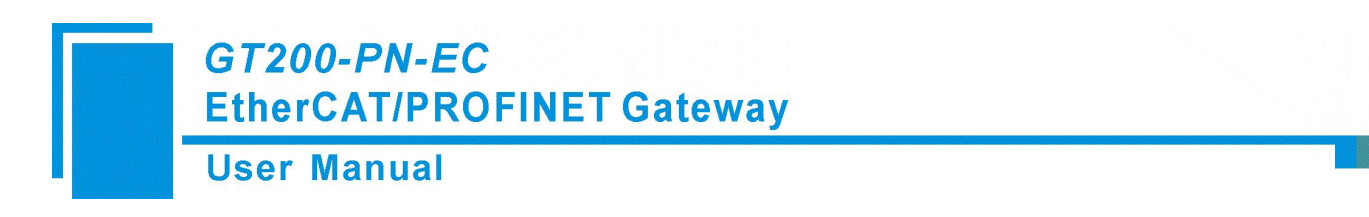

1 产品概述

## 1.1 产品用途

GT200-PN-EC 是实现 PROFINET 从站到 EtherCAT 主站的协议转换网关产品。此网关能够简便有效实现两种工业实时以太网通信协议的转换,将 EtherCAT 工业总线驱动连接到 PROFINET 网络中。

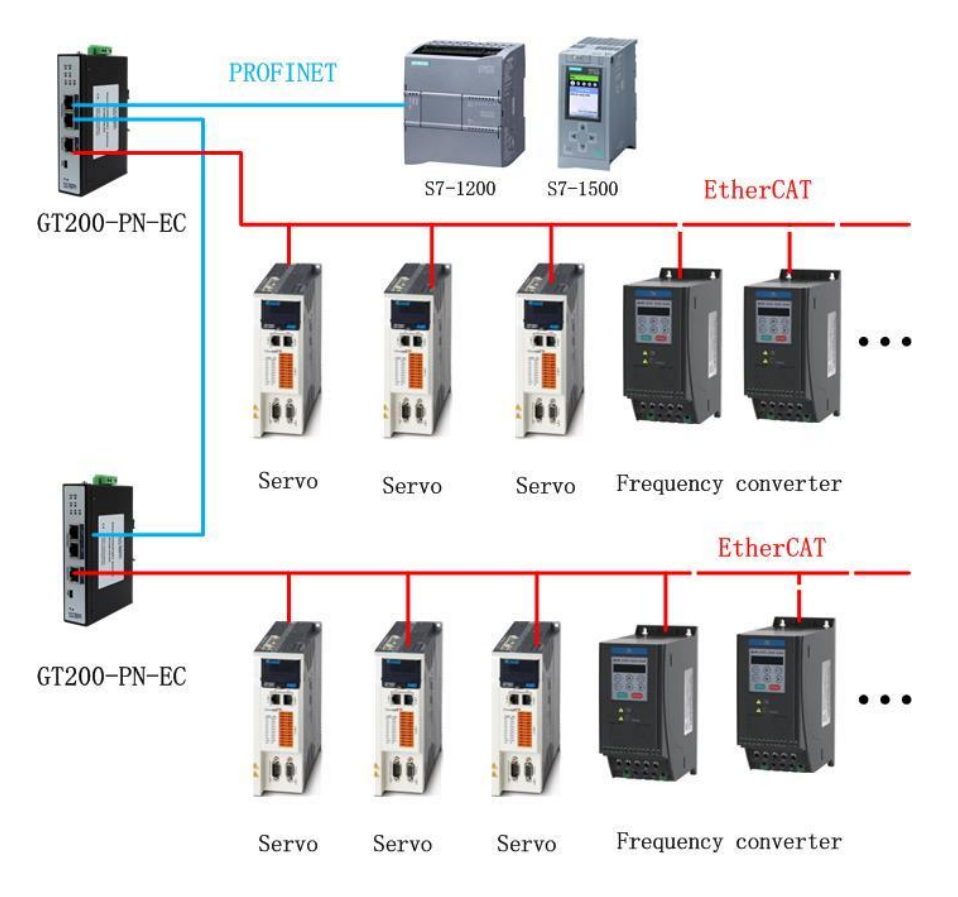

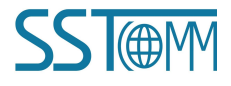

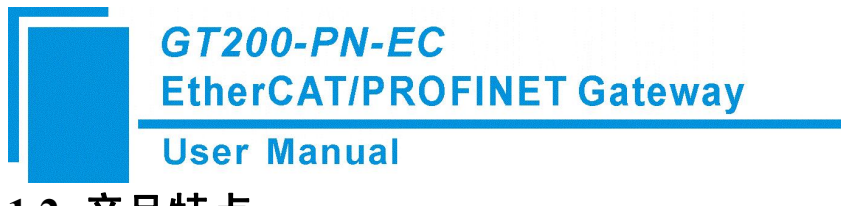

- 1.2 产品特点
  - ▶ PROFINET 总线支持 RT 级别通信, EtherCAT 总线端以 DC 模式运行, 两种总线通信周期为 2ms, 响应快数据处理及时。一个 GT200-PN-EC 可以连接多达 16 台支持 EtherCAT 总线并符合 CiA402 标准的驱动 (伺服 / 变频 / 步进)。
  - ➢ GT200-PN-EC 支持 PROFIdrive 行规,能自动完成 PROFIdrive 行规到 CiA402 的协议转换。用户 不需要了解复杂的 PROFIdrive 行规和 CiA402 协议规范,西门子 PLC 通过此网关控制 EtherCAT 总线驱动就像控制多台 PROFINET 总线驱动一样简单。
  - ▶ 从实用性的角度出发支持 PROFIdrive 标准报文 1(AC1)、标准报文 2(AC1)、标准报文 3(AC4)、西门子报文 111(AC3),这四种报文涵盖了变频、伺服等诸多应用场景,客户可以使用博途软件的功能块或工艺对象,无需改变编程习惯。GT200-PN-EC支持西门子全系列 CPU,S7-200 SMART、S7-1200、S7-1500、S7-1500T、SIMOTION 等等。而且使用方式简单无需专门的配置软件,西门子博途软件可一站式配置。

我们针对诸多驱动厂家产品进行了适配,并不断的扩充支持的驱动产品列表。目前适配厂家产品的情况 如下表所示:

| 品牌  | 型号       | 支持报文         | 适配情况                      |
|-----|----------|--------------|---------------------------|
| 汇川  | IS620N   | 1, 2, 3, 111 | 全功能                       |
|     | SV660N   |              |                           |
| 欧姆龙 | R88D-1SN | 1, 2, 3, 111 | 需要手动设置电子齿轮比               |
| 台达  | В3-Е     | 1, 2, 3, 111 | 全功能                       |
| 埃斯顿 | ED3L     | 1, 2, 3, 111 | 全功能                       |
| 伟创  | SD700    | 1, 2, 3, 111 | EPOS 不支持 Intermediate     |
|     |          |              | Stop 功能                   |
|     |          |              | EPOS 使用 Cancel Traversing |
|     |          |              | 后驱动会断使能                   |

| GT200-PN-EC<br>EtherCAT/PROFINET Gateway |       |           |              |             |
|------------------------------------------|-------|-----------|--------------|-------------|
|                                          | User  | Manual    |              |             |
|                                          | 禾川    | X3EB      | 1、2、3、111    | 全功能         |
|                                          | 英威腾   | DA200     | 1, 2, 3, 111 | 全功能         |
|                                          | 迈信    | EP3E-EC   | 1, 2, 3      | 全功能         |
|                                          | 信捷    | DS5C      | 1、2、3、111    | 全功能         |
|                                          |       | DP3L      | 111          |             |
|                                          | 鸣志    | STF-ECT-H | 1, 2, 3, 111 | 全功能         |
|                                          | 步科    | FM560     | 1, 2         | 全功能         |
|                                          |       | FM423     | 1、2、3、111    | 全功能         |
|                                          | 雷赛    | CL3-EC    | 1, 2, 3, 111 | 全功能         |
|                                          | 清能德创  | S7S       | 1, 2, 3      | 需要手动设置电子齿轮比 |
|                                          |       |           |              | 使能时候不允许切换模式 |
|                                          | 松下    | A5B       | 1, 2, 3, 111 | 全功能         |
|                                          |       | A6B       |              |             |
|                                          | 安川    | Σ-7S      | 1, 2, 3, 111 | 全功能         |
|                                          | 高创    | BDHD      | 1, 2, 3, 111 | 全功能         |
|                                          |       | CDHD      |              |             |
|                                          |       | CDHD2     |              |             |
|                                          | 欧瑞    | SD25-E    | 1、2、3、111    | 全功能         |
|                                          | 上银    | E1 系列     | 1, 2, 3, 111 | 全功能         |
|                                          | 杰美康   | 全系列       | 1, 2, 3, 111 | 全功能         |
|                                          | Maxon | MAXPOS    | 1, 2, 3, 111 | 全功能         |
|                                          | ELMO  | GOLDEN    | 1, 2, 3, 111 | 全功能         |

## 1.3 工作原理及工作流程

GT200-PN-EC 的核心功能是完成 PROFINET 总线的 PROFIdrive 行规到 EtherCAT 总线的 CiA402 标准的转换,组态时使用不同的报文,需要用到的 EtherCAT 驱动器中的运行模式也不同,对应关系如下表所示:

| PROFIDrive 报文 | CANOpen 模式 |
|---------------|------------|
|               |            |

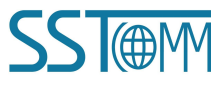

|     | User Manual |                 |  |  |
|-----|-------------|-----------------|--|--|
| 1   |             | CSV             |  |  |
| 2   |             | CSV             |  |  |
| 3   |             | CSV+Touch Probe |  |  |
| 111 |             | PV+PP+HOME      |  |  |

GT200-PN-EC 上电后,并不会直接扫描连接总线上挂的 EtherCAT 总线驱动器,而是等待 PLC 和网关进行 PROFINET 通信,二者正常通信后,网关便知道了每台驱动器使用的 PROFIdrive 报文号和电子齿轮比信息。

随后 GT200-PN-EC 自动扫描 EtherCAT 总线上的驱动器,并在 PRE-OP 阶段将电子齿轮比信息和一些 基础配置设置到驱动器中,然后控制所有驱动进入到 OP 模式,并一直处于 OP 状态。

需要注意的是,GT200-PN-EC只是进行协议转换,并不是 EtherCAT 驱动器的调试工具,在实际使用网 关进行协议转换应用前,请先用所选驱动的上位机软件对驱动进行调试,如消除驱动报警、设置好控制参数。

### 1.4 运动参数设定

| 参数     | 名称              | 最小                             | 最小      | 默认值      | 单位               | 类型 | 可更改 | 生效报文 |
|--------|-----------------|--------------------------------|---------|----------|------------------|----|-----|------|
|        | EPOS 最大加速度      |                                |         | 600      | r/s <sup>2</sup> |    | N   | 111  |
|        | 描述:"基本定位器"      | 功能(                            | EPOS) 的 | J最大加速度   |                  |    |     |      |
|        | 说明:最大加速度为:      | 600r/s <sup>2</sup> ,          | 使用 El   | POS 时    |                  |    |     |      |
| P1     | EPOS 最大减速度      |                                |         | 600      | r/s <sup>2</sup> |    | N   | 111  |
|        | 描述:"基本定位器"      | '功能(                           | EPOS) 的 | J最大减速度   |                  |    |     |      |
|        | 说明:最大减速度为:      | $600r/s^2$                     |         |          |                  |    |     |      |
| 00     | 斜坡函数发生器坡        |                                |         | 0x100000 | /ms              |    | rw  | 1, 2 |
|        | 度               |                                |         |          |                  |    |     |      |
|        | 描述: 斜坡函数发生器     | 醫的斜坡                           | 梯度      |          |                  |    |     |      |
|        | 说明:可通过此参数(      | 此参数修改斜坡函数发生器的斜坡梯度,每 ms 变化量为设置值 |         |          |                  |    |     |      |
|        | /0x4000000* 参数转 | 速                              |         |          |                  |    |     |      |
| P60000 | 参考转速            |                                |         | 3000     | rpm              |    | ro  | ALL  |
|        | 描述:转速和频率的参      | 参考量                            |         |          |                  |    |     |      |
|        | 说明:             |                                |         |          |                  |    |     |      |
|        | 搜索原点信号速度        |                                |         | 30       | rpm              |    | N   | 111  |
|        | 描述:搜索原点信号运      | 速度                             |         |          |                  |    |     |      |
|        | 说明: EPOS 模式下挡   | 控制驱动                           | 回原点时    | 搜索原点信号   | 导速度              |    |     |      |

参数的访问可以使用 SinaParaS 功能块,功能块的调用位置如下图所示:

### **User Manual**

|        |                         | <b>a</b> 🗉 🕨                                                                                   |                                                                                                    |  |
|--------|-------------------------|------------------------------------------------------------------------------------------------|----------------------------------------------------------------------------------------------------|--|
| 0      | ptions                  |                                                                                                | Instructions                                                                                                    |  |
|        | thi lini                | 🖾 🗸 🖉                                                                                          | 1                                                                                                    |  |
| >      | Favorites               |                                                                                                | position-controlled axis from<br>speed-controlled axis from st<br>acyclic reading/writing of a p<br>controlling the infeed unit of |  |
| >      | Basic instructions      |                                                                                                | ŝ                                                                                                    |  |
| >      | Extended instructions   |                                                                                                | ľ                                                                                                    |  |
| >      | Technology              |                                                                                                | Q                                                                                                    |  |
| >      | Communication           |                                                                                                | -                                                                                                    |  |
| ~      | Optional packages       |                                                                                                | SUII                                                                                                    |  |
| Na     | me                      | Description                                                                                    | 9                                                                                                    |  |
| )<br>+ | SIMATIC Ident           |                                                                                                |                                                                                                    |  |
|        | SinaPos                 | Instruction for position-controlled axis from                                                  | 4cb                                                                                                    |  |
|        | SinaSpeed SinaPara      | Instruction for speed-controlled axis from st<br>Instruction for acyclic reading/writing of ma | 0                                                                                                    |  |
|        | 🖶 SinaParaS             | Instruction for acyclic reading/writing of a p                                                 | Q                                                                                                    |  |
|        | SinaInfeed              | Instruction for controlling the infeed unit of                                                 | 5                                                                                                    |  |
| •      | Energy Suite extensions |                                                                                                | Digite                                                                                                    |  |

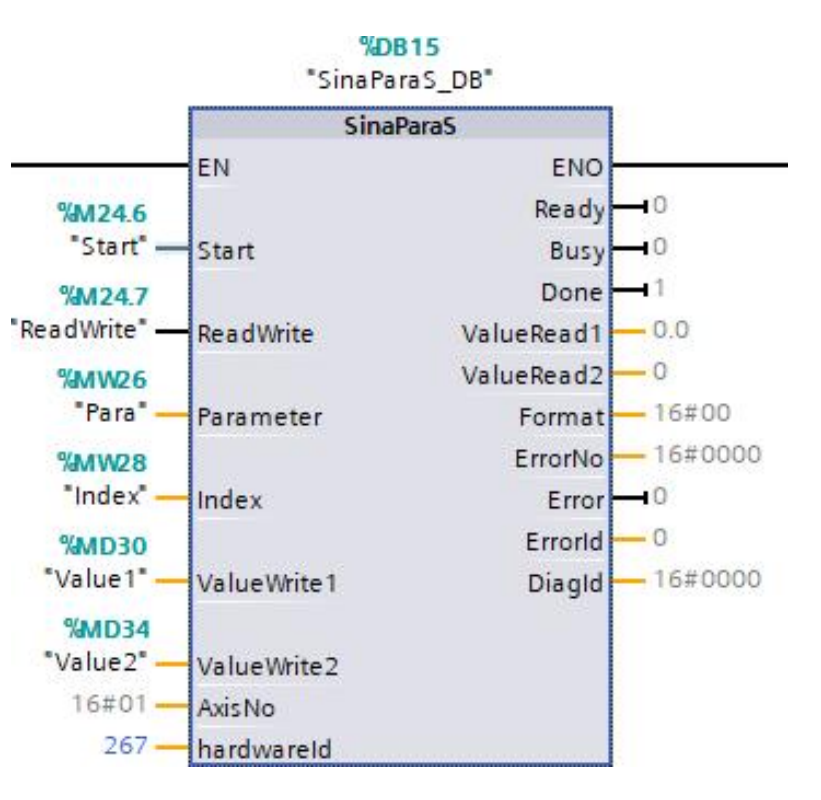

| Input signal | Туре | Default | Meaning                                       |
|--------------|------|---------|-----------------------------------------------|
| Start        | BOOL | 0       | 0=no job or cancel job; 1=start or excute job |
| ReadWrite    | BOOL | 0       | 0=read; 1=write                               |
| Parameter    | UINT | 1       | parameter number                              |
| Index        | UINT | 0       | index of parameter                            |

www.sibotech.net

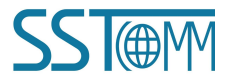

#### **User Manual**

| ValueWrite1 | REAL  | 0.0 | value of the parameter in REAL format           |
|-------------|-------|-----|-------------------------------------------------|
| ValueWrite2 | DINT  | 0   | value of the parameter in DINT format           |
| AxisNo      | INT   | 1   | axis number/axis ID in multi-axis system        |
| HardwareID  | HW IO | 0   | hardware ID of the module access points/        |
|             |       |     | actual value telegram slot of the axis or drive |

访问 GT200-PN-EC 的参数时 AxisNO 固定为 1。

ValueWriter1 为 16 位数据写入区,ValueWriter2 为 32 位数据写入区,ValueRead1 为 16 位数据读取区,ValueRead2 为 32 位数据读取区。当参数的数据范围在 16 位数据范围内,则应当在 ValueWriter1 中赋值。当参数的数据范围在 32 位数据范围外,则应当在 ValueWriter2 中赋值。

以访问"斜坡函数发生器坡度"参数为例, Parameter 写入 100, Index 用来设置访问第几个轴的数值, 0 代表第一个轴, 1 代表第二个轴....., 读取和写入第二个轴的操作如下图所示:

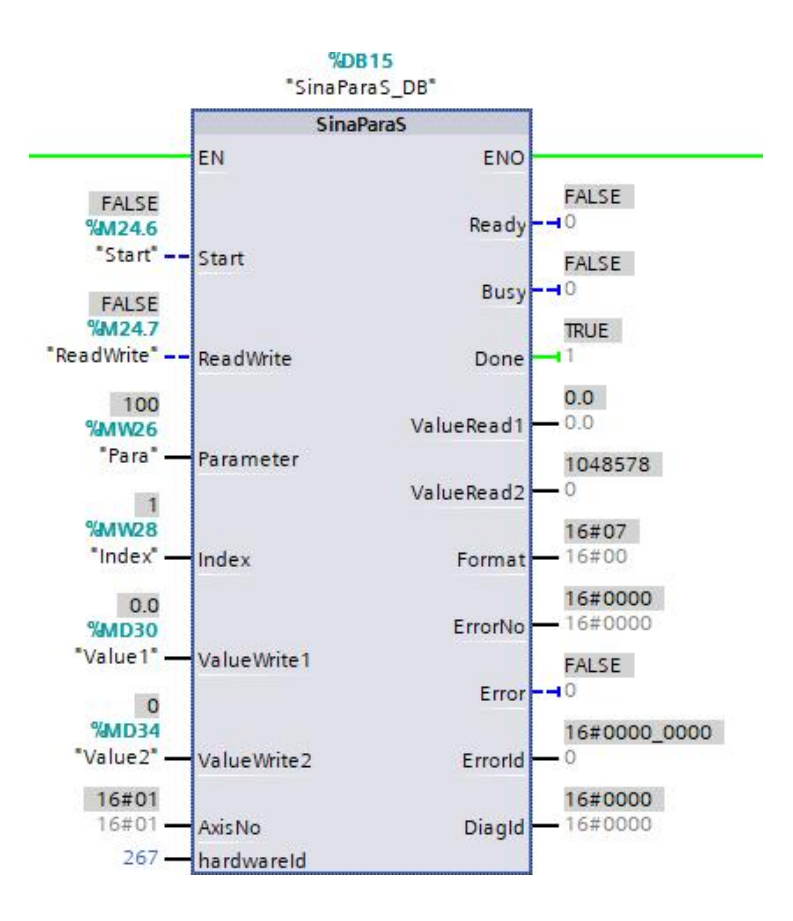

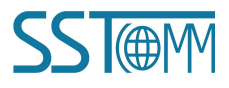

#### **User Manual**

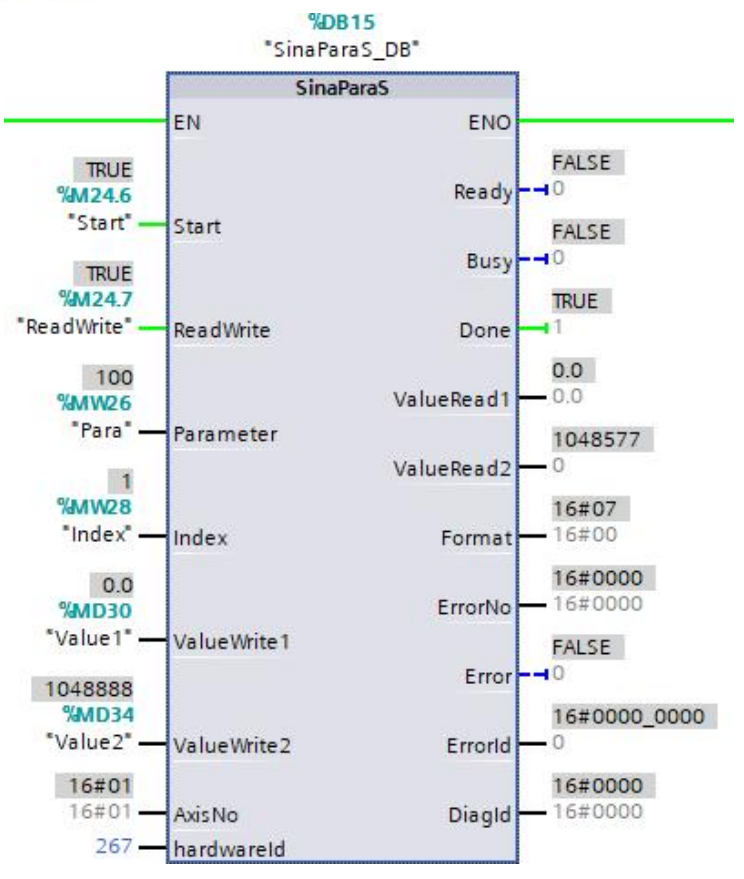

### 1.5 电子齿轮比设定

位置因子用于建立用户指定的负载位移与电机位移的比例关系: 电机位移(电机单位)=负载位移(用户单位)X 位置因子 位置因子的设定与机械减速比、机械尺寸相关参数、电机分辨率相关。计算方法如下:

### 位置因子 = 电机分辨率 × 齿轮传动比 负载进给量

设置电子齿轮比信息后,会简化控制器向驱动器发送的位置指令信息,同时由于 EtherCAT 总线目标位 置指令是一个 32 位数,使用电子齿轮比后使用 EPOS 功能块进行驱动点对点定位时能加大运动行程。

#### **User Manual**

为了简化用户操作,某些品牌的驱动网关会根据用户在组态时设置的齿轮比信息自动设置驱动器内的电子齿轮比配置,但是某些品牌的驱动需要使用厂家的上位机软件配置并保存。不同厂家驱动的电子齿轮比设 定方法如下:

| 品牌   | 型号       | 齿轮比配置方法                           |
|------|----------|-----------------------------------|
| 汇川   | IS620N/  | 自动设定                              |
|      | SV660N   |                                   |
| 伟创   | SD700    | 自动设定                              |
| 禾川   | X3EB     | 自动设定                              |
| 信捷   | DS5C     | 自动设定                              |
| 迈信   | EP3E-EC  | 自动设定                              |
| 埃斯顿  | ED3L     | 自动设定                              |
| 清能德创 | S7S      | 上位机设定                             |
| 台达   | В3-Е     | 自动设定                              |
| 欧姆龙  | R88D-1SN | 修改 P1.44 和 P1.45 参数               |
| 松下   | A5B/A6B  | 上位机修改 6092h-01 对象并保存 (重启后生效 )     |
| 安川   | Σ-78     | 上位机修改 2701h、2702h、2703h 对象并保存 ( 重 |
|      |          | 启后生效)                             |
| 高创   | BDHDE    | 自动设定                              |

注 1: 其他品牌驱动器产品目前按照没有电子齿轮比方式处理。

注 2: 组态时设置电子齿轮比的方法在 3.1 章节中有介绍。

注 3: 因为网关是在驱动器总线状态为 PRE-OP 阶段将电子齿轮比信息设置到驱动器中,所以当在组态 中修改了齿轮比配置后,整个系统要重新上电。

### 1.6 EPOS 回零方式设定

使用 SINA\_POS(FB284) 功能块时,需要用到驱动内部的主动回零功能。在 EtherCAT 总线驱动器遵循的 CiA402 标准中,一共定义了 1-36 共 36 种标准回零方式,在此基础上驱动厂商 GT200-PN-EC 还可以自定 义回零方式。

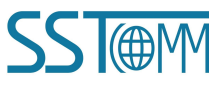

### GT200-PN-EC EtherCAT/PROFINET Gateway User Manual

虽然 CiA402 标准中对每种回零方法的执行过程有明确定义,但是有些驱动厂商的实现方式并没有完全 按照标准实现,或者有些伺服厂商只实现了其中几种回零模式,所以并没有强制设定在使用 SINA\_POS 功 能块进行驱动回零时,驱动使用的回零方式,而是把使用哪种回零方式的决定权放到了用户手中,在组态时 如果使用了西门子 111 报文,那么用户需要配置驱动要使用的回零方式,这在本文 3.1 部分有详细介绍。

在选择驱动回零方式时,用户需要参考使用的 EtherCAT 总线驱动器的应用手册,在驱动器支持的回零 方式中,根据现场情况选取合适的回零方式,并在设备视图中进行设定。某些回零方式需要驱动器的外部 I 点 信号配合,用户需要严格按照驱动器的应用手册操作。

### 1.7 伺服的特殊设定

#### 1.7.1 松下驱动器配置

为了方便处理,GT200-PN-EC 在和 EtherCAT 伺服连接的阶段,统一了伺服的 PDO 映射,但是松下伺服不支持动态 PDO 映射功能,所以需要手动修改。

1 使用松下伺服上位机 PANATERM ver.6.0 连接伺服

| ● 法经生政计学通信                                  | · 监视器 —— 警报 · 二号 增益调整 · 二子 波形曲线 · 圖 试运转 · 二                                                                                                    |       |
|---------------------------------------------|----------------------------------------------------------------------------------------------------|-------|
| 出たに正式出版                                     |                                                                                                    | ~     |
| □ □ □ □ □ □ □ □ □ □ □ □ □ □ □ □ □ □ □       |                                                                                                    | OK    |
| ● 一驱勾器通信<br>选择通过USB与驱动                      | 🖥 选择系列 🛛 🕹 🗙                                                                                                    | En SH |
| ○ 与驱动器通信(通过)<br>选择通过WLAN与驱率                 | MINAS-A5<br>MINAS-A5B<br>MINAS-A5B (- March2015)                                                                                                    |       |
| ┏ 系列自动判断                                    | MINAS-A5BL DD 取消                                                                                                    | 确认    |
| 制造年月为2015年3<br>MINAS-A5B系列,请<br>点击[OK]键后,选择 | MINAS-ASI<br>MINAS-ASI DD<br>MINAS-ASI LINEAR<br>MINAS-ASI A(1A4) DD                                                                                                    | 更新    |
| 驱动器 驱动器<br>系列名 昵称<br>MINAS-A6B NoName       | MINAS-ASLO4(LA4) LINEAR<br>MINAS-ASN<br>MINAS-ASN<br>MINAS-ASN<br>MINAS-ASNL DD<br>MINAS-ASNL LINEAR<br>MINAS-A6<br>MINAS-A6<br>MINAS-A6<br>MINAS-A6EL DD<br>MINAS-A6EL DD<br>MINAS-A6EL LINEAR | 昵称设定  |
| ┍ 不与驱动器通信                                   | 选择驱动器系列                                                                                                    |       |
| 不与驱动器通信,你                                   | R在电脑上进行制作参数文件等操作                                                                                                    |       |

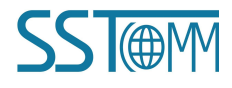

| GT200-PN-EC<br>EtherCAT/PROFINET Gateway                                                                                   |                                                  |  |
|----------------------------------------------------------------------------------------------------|--------------------------------------------------|--|
| User Manual                                                                                                    |                                                  |  |
| 2 打开对象编辑器:<br>● MADLINSSE 通信第□(USB)<br>文件 F 显示 D 面口 ¥ I具 T 帮助 H<br>■与驱动器通信   ●●●参数 ●●● 管报 ●● 管报 ●● 管报 ●● 管报 ●● 试运转 ●● 适合增量 | 频率特性<br>引脚定义设定<br>问题解答<br>模拟输入调整<br>原点搜索<br>安装向导 |  |

3依此按照下图所示设置 RPDO 和 TPDO,设定后重启生效。

| 1 1 1 1 1 1 1                                                                                                    |                                                                        | A 14                                      |                                                                                                    |                                                                                                    | LEF                                                                                                    |                                                                                                    |                                                                                                    |                                                                                   |                                                                                                    |                                                                |                                                                                                    |                |
|----------------------------------------------------------------------------------------------------|------------------------------------------------------------------------|-------------------------------------------|----------------------------------------------------------------------------------------------------|----------------------------------------------------------------------------------------------------|----------------------------------------------------------------------------------------------------|----------------------------------------------------------------------------------------------------|----------------------------------------------------------------------------------------------------|-----------------------------------------------------------------------------------|----------------------------------------------------------------------------------------------------|----------------------------------------------------------------|----------------------------------------------------------------------------------------------------|----------------|
| herCAT通信状<br>输入后按Ente                                                                                                    | 态(ESI<br>in键或者                                                         | l) 为Ini<br>点击<设                           | it以外(<br>定值変更                                                                                                    | 止在建立<br>[>即可变                                                                                      | [通信) <br>更。                                                                                                | 时,设定值尤法变更且不能                                                                                                    | 8传达全驰                                                                                                    | 功器。                                                                               |                                                                                                    |                                                                |                                                                                                    |                |
| MINAS-A5B/A5                                                                                                    | 配系列,                                                                   | 3000hl                                    | 以外的对                                                                                                    | 象值,必                                                                                               | 须写入                                                                                                    | EEPROM后重启控制电源才                                                                                                    | 能变更。                                                                                                    |                                                                                   |                                                                                                    |                                                                |                                                                                                    |                |
| ose TreeVie                                                                                                    |                                                                        |                                           |                                                                                                    |                                                                                                    | PDS                                                                                                    | Condition Switch on                                                                                                    | lisabled                                                                                                    |                                                                                   |                                                                                                    |                                                                | ESM Condition                                                                                           | INTT           |
|                                                                                                    |                                                                        |                                           |                                                                                                    |                                                                                                    |                                                                                                    |                                                                                                    | arbabioa                                                                                                    |                                                                                   |                                                                                                    |                                                                |                                                                                                    | 1              |
| = 1000h                                                                                                    |                                                                        |                                           |                                                                                                    | Main<br>Index                                                                                      | Sub<br>Index                                                                                               | Object Name                                                                                                    | Data<br>Type                                                                                                    | Attr                                                                              | Min - Max                                                                                                    |                                                                | Setting Value                                                                                           | Units          |
| -1000h                                                                                                    |                                                                        |                                           | E                                                                                                    | 1600h                                                                                              | 00h                                                                                                    | Number of entries                                                                                                    | U8                                                                                                    | RW                                                                                | 00h-                                                                                                    | 20h                                                            | 07h                                                                                                    | 需要严格按照红框       |
| 1400b                                                                                                    |                                                                        |                                           | Г                                                                                                    | 1600h                                                                                              | 01h                                                                                                    | 1st receive PDO mapp                                                                                                    | d U32                                                                                                    | RW                                                                                | 0000000h-                                                                                                    | FFFFFFFh                                                       | 60400010h                                                                                               | 置输入,每项输入       |
| -1C00h                                                                                                    |                                                                        |                                           | E                                                                                                    | 1600h                                                                                              | 02h                                                                                                    | 2nd receive PDO mapp                                                                                                    | d U32                                                                                                    | RW                                                                                | 0000000h-                                                                                                    | FFFFFFFh                                                       | 607A0020h                                                                                               | 回车键确认          |
| 🖨 3000h                                                                                                    |                                                                        |                                           | E                                                                                                    | 1600h                                                                                              | 03h                                                                                                    | 3rd receive PDO mapp                                                                                                    | d U32                                                                                                    | RW                                                                                | 0000000h-                                                                                                    | FFFFFFFh                                                       | 60FF0020h                                                                                               |                |
| 3000h                                                                                                    |                                                                        |                                           | E                                                                                                    | 1600h                                                                                              | 04h                                                                                                    | 4th receive PDO mapp                                                                                                    | d U32                                                                                                    | RW                                                                                | 00000000h-                                                                                                    | FFFFFFFh                                                       | 60810020h                                                                                               |                |
| 3100h                                                                                                    |                                                                        |                                           | Г                                                                                                    | 1600h                                                                                              | 05h                                                                                                    | 5th receive PDO mapp                                                                                                    | ed U32                                                                                                    | RW                                                                                | 0000000h-                                                                                                    | FFFFFFFh                                                       | 60830020h                                                                                               | 抱人无有不上具行       |
| 3200h                                                                                                    |                                                                        |                                           | E                                                                                                    | 1600h                                                                                              | 06h                                                                                                    | 6th receive PDO mapp                                                                                                    | d U32                                                                                                    | RW                                                                                | 00000000h-                                                                                                    | FFFFFFFh                                                       | 60840020h                                                                                               | 按钮进行保存         |
| - 3300h                                                                                                    |                                                                        |                                           | Г                                                                                                    | 1600h                                                                                              | 07h                                                                                                    | 7th receive PDO mapp                                                                                                    | d II32                                                                                                    | RW                                                                                | 00000000h-                                                                                                    | FFFFFFFh                                                       | 60600008h                                                                                               |                |
| 】 日<br>取 保存                                                                                                    | <b>同</b><br>注释                                                         | 日接收                                       | <b>1</b><br>传送                                                                                                    | 記録                                                                                                 | EEP                                                                                                    |                                                                                                    | isp Selec                                                                                                    | t Hex                                                                             | •                                                                                                    |                                                                |                                                                                                    |                |
| 】 日<br>取 保存<br>herCAT通信状<br>俞入后按Ente<br>(INAS-A5B/A5                                                                             | 注释<br>☆(ESM<br>r键或者<br>BL系列,                                           | 長<br>接收<br>() 为Ini<br>点击<设:<br>3000h      | ●<br>传送<br>±以外(<br>定值变更<br>人外的对                                                                                                    | 田<br>比较<br>正在建立<br>[2]即可变]<br>象值,必                                                                 | EEP<br>通信)E<br>更。<br>须写入                                                                                   | 及 ■ D<br>退出 画面 D<br>时,设定值无法变更且不能<br>EBEPROM后重启控制电源才                                                                                                    | isp Selec<br>8传送至骊<br>能变更。                                                                                                   | t Hex<br>动器。                                                                      | •                                                                                                    |                                                                |                                                                                                    |                |
| <b>取保</b> 存<br>erCAT通信状<br>俞入后按Ente<br>IINAS-A5B/A5                                                                              | □<br>注释<br>志(ESM<br>r键或者<br>BL系列,                                      | 1)<br>接收<br>() 为Ini<br>点击<设<br>3000hU     | ●<br>传送<br>t以外(<br>定值变更<br>人外的对                                                                                                    | 比较<br>正在建立<br>>即可变<br>象值,必                                                                         | EEP<br>通信)<br>更。<br>须写入<br>PDS                                                                             | 退出     画面     D       时,设定值无法变更且不前       EEPROM后重启控制电源才       Condition     Switch on                                                                                                    | isp Selec<br>術送至骊<br>能変更。<br>disabled                                                                                        | t Hex<br>动器。                                                                      | Ţ                                                                                                    |                                                                | ESM Condition                                                                                           | TNIT           |
| 取保存<br>erCAT通信状<br>俞入后按Ente<br>UINAS-A5B/A5                                                                                      | 戸<br>注释<br>応(ESM<br>ru键或者<br>BL系列,<br>₩                                | 1) 为Ini<br>度收<br>() 为Ini<br>点击<设<br>3000h | ●<br>传送<br>t以外(<br>定值变更<br>人外的对                                                                                                    | 比较<br>正在建立<br>>即可变]<br>象值,必                                                                        | EEP<br>通信)<br>更。<br>须写入<br>PDS                                                                             | 武<br>道出 画面 D<br>时,设定值无法交更且不能<br>EEFROW后重启控制电源才<br>Condition Switch on a                                                                                                    | isp Selec<br>纪传送至驱<br>能变更。<br>disabled                                                                                       | t Hex<br>动器。                                                                      | -                                                                                                    |                                                                | ESM Condition                                                                                           | INIT           |
| 取保存<br>erCAT通信状<br>論入后按Ente<br>IINAS-A5B/A5<br>ose TreeVie<br>All object<br>日1000h                                               | ■<br>注释<br>态(ESM<br>r键或者.<br>BL系列,                                     | 1) 为Ini<br>点击<设<br>3000h以                 | <b>作</b> 送<br>传送<br>tU以外(<br>定值变更<br>人外的对                                                                                                    | 比较<br>正在建立<br>>即可变<br>象值,必<br>Main<br>Index                                                        | EEP<br>通信)<br>更。<br>须写入<br>PDS<br>Sub<br>Index                                                             | 選出 画面 D<br>时,设定值无法变更且不能<br>EEPROM后重启控制电源才<br>Condition Switch on o<br>Object Name                                                                                                    | isp Selec<br>能变更。<br>disabled<br>Data<br>Type                                                                                | t Hex<br>动器。                                                                      | T<br>Min - Max                                                                                                    |                                                                | ESM Condition<br>Setting Value                                                                          | INIT<br>Units  |
| 取保存<br>erCAT通信状<br>論入后按Ente<br>IINAS-A5B/A5<br>ose TreeVie<br>All object<br>中1000h<br>1600b                                      | ■<br>注释<br>注释<br>cr键或者<br>EL系列,<br>W                                   | 【<br>接收<br>() 为Ini<br>点击<设<br>3000b〕      | ●<br>传送<br>±以外(<br>定值变更<br>人外的对                                                                                                    | 比较<br>正在建立<br>>即可变<br>象值,必<br>Main<br>Index<br>1A00h                                               | EEP<br>通信)<br>更。<br>须写入<br>PDS<br>Sub<br>Index<br>00h                                                      | 選出 画面 D<br>時,设定值无法交更且不有<br>EEFROM后重启控制电源才<br>Condition Switch on of<br>Object Name<br>Number of entries                                                                                                    | isp Selec<br>統立<br>能变更。<br>lisabled<br>Data<br>Type<br>U8                                                                    | t Hex<br>动器。<br>Attri<br>RW                                                       | ▼<br>Min - Max<br>00h-                                                                                                    | 20h                                                            | ESM Condition<br>Setting Value<br>07h                                                                   | INIT<br>Units  |
| 取保存<br>Exercati通信状<br>輸入后按Ente<br>IINAS-A5E/A5<br>ose TreeVie<br>All object<br>白-1000h<br>-1000h<br>-1600h                       | ■<br>注释<br>注释<br>cr键或者<br>EL系列,<br>W                                   | 【<br>接收<br>() 为Ini<br>点击<设<br>3000b       | ●<br>传送<br>tU以外(<br>定值の更可<br>人外的对                                                                                                    | TE<br>比较<br>正在建立<br>》即可变<br>象值,必<br>Main<br>Index<br>1A00h                                         | EEP<br>通信)<br>手更。<br>须写入<br>PDS<br>Sub<br>Index<br>00h<br>01h                                              | 選出 画面 D<br>現代,设定值无法交更且不<br>EEFROW后重启控制电源才<br>Condition Switch on of<br>Object Name<br>Number of entries<br>1st transmit FDO ma                                                                                                    | isp Selec<br>括送至驱<br>認安更。<br>iisabled<br>Data<br>Type<br>U8<br>. U32                                                         | t Hex<br>动器。<br>Attri<br>RW<br>RW                                                 | Vin - Max<br>00h-<br>0000000h-                                                                                                    | 20h<br>FFFFFFFh                                                | ESM Condition<br>Setting Value<br>07h<br>603F0010h                                                      | INIT<br>Units  |
| 取保存<br>ecrCAT通信状<br>输入后按Ente<br>IINAS-A5E/A5<br>ose TreeVie<br>All object<br>白-1000h<br>-1600h<br>-1600h<br>-1600h               | 戸<br>注释<br>杰(ESW<br>r键或者<br>乱系列,<br>₩                                  | 日<br>接收<br>() 为Inii<br>点击<设<br>3000h以     | ●<br>传送<br>北以外 (更<br>以外 の対<br>□<br>□<br>□<br>□<br>□<br>□<br>□<br>□<br>□<br>□<br>□<br>□<br>□                                                     | TE<br>比较<br>正在建立<br>》即可变<br>象值,必<br>Main<br>Index<br>1A00h<br>1A00h                                | EEP<br>通信)<br>手更。<br>须写入<br>PDS<br>Sub<br>Index<br>00h<br>01h<br>02h                                       | 武士 画面 D<br>时,设定值无法变更且不能<br>EEPRON后重启控制电源才<br>Condition Switch on of<br>Object Name<br>Number of entries<br>1st transmit FDO ma<br>2nd transmit FDO ma                                                                                                    | isp Selec<br>後送至驱<br>lisabled<br>Data<br>Type<br>UB<br>. U32<br>. U32                                                        | t Hex<br>动器。<br>Attri<br>RW<br>RW<br>RW                                           | Min - Max<br>00h-<br>0000000h-<br>0000000h-                                                                                                    | 20h<br>FFFFFFFh<br>FFFFFFFh                                    | ESM Condition<br>Setting Value<br>003F0010h<br>603F0010h                                                | INIT<br>Units  |
| 取保存<br>terCAT通信状<br>All object<br>iNAS-A5B/A5<br>ose TreeVie<br>All object<br>中1000h<br>1600h<br>1000h                           | 戸<br>注释<br>杰(ESM<br>r键或者<br>乱系列,<br>₩                                  | 日<br>接收<br>() 为 Inii<br>点击<设<br>3000h以    | ●<br>传送<br>北以介へ<br>(す)<br>北<br>大<br>大<br>大<br>小<br>小<br>か<br>、<br>(<br>東)<br>小<br>、<br>、<br>、<br>、<br>、<br>、<br>、<br>、<br>、<br>、<br>、<br>、<br>、 | 世<br>比較<br>正在建立<br>次即可变変<br>象信, 必<br>Main<br>Index<br>1A00h<br>1A00h<br>1A00h                      | EEP<br>通信)F<br>更。<br>须写入<br>PDS<br>Sub<br>Index<br>00h<br>01h<br>02h<br>03h                                | 提出 画面 D<br>現 设定值无法交更且不<br>EEFROM后重启控制电源才<br>Condition Switch on of<br>Object Name<br>Number of entries<br>1st transmit PDD ma<br>2nd transmit PDD ma<br>3rd transmit PDD ma                                                                                                    | isp Select<br>待送至驱<br>能变更。<br>lisabled<br>Data<br>Type<br>032<br>. U32<br>. U32                                              | t Hex<br>功器。<br>Attri<br>RW<br>RW<br>RW<br>RW                                     | Min - Max<br>00h-<br>0000000h-<br>0000000h-<br>0000000h-                                                                                             | 20h<br>FFFFFFF<br>FFFFFFF<br>FFFFFFF                           | ESM Condition<br>Setting Value<br>07h<br>6003F0010h<br>60040020h<br>60040020h                           | JINIT<br>Units |
| 取保存<br>ercAT通信状<br>輸入后按Ente<br>IINAS-A5B/A5<br>ose TreeVie<br>All object<br>日1000h<br>1000h<br>1000h<br>日3000h<br>日3000h         | ■<br>注释<br>态(ESM<br>r键或者<br>EL系列,                                      | 1) 为Ini<br>点击<设<br>3000k                  | ●<br>传送<br>t:比小 (更<br>大小的对                                                                                                    | 比較<br>正在建立<br>>即可変<br>象信, 业<br>Main<br>Index<br>1A00h<br>1A00h<br>1A00h                            | EEP<br>通信)F<br>更。<br>须写入<br>PDS<br>Sub<br>Index<br>00h<br>01h<br>02h<br>03h<br>03h                         | 透出         回面         D           时,设定值无法交更且不常         BEFFROW后重启控制电源才         Condition         Switch on of           Object Name         Nuaber of entries         Ist transmit PDO ma         Sind transmit PDO ma           Sind transmit PDO ma         Sind transmit PDO ma         Sind transmit PDO ma         Sind transmit PDO ma                  | isp Select<br>待送至驱:<br>花安更。<br>lisabled<br>Data<br>Type<br>U8<br>. U32<br>. U32<br>. U32<br>. U32                            | t Hex<br>动器。<br>Attri<br>RW<br>RW<br>RW<br>RW<br>RW<br>RW                         | Min - Max<br>000-<br>00000000-<br>00000000-<br>00000000-                                                                                             | 20h<br>FFFFFFFh<br>FFFFFFFh<br>FFFFFFFh<br>FFFFFFFFh           | ESM Condition<br>Setting Value<br>07h<br>603F0010h<br>6040020h<br>606C0020h                             | ∫INIT<br>Units |
| 取保存<br>eerCAT通信状<br>輸入后按Ente<br>tINAS-A55/A5<br>ose TreeVie<br>All object<br>日 1000h<br>日 3000h<br>日 3000h<br>日 3000h<br>日 3000h | ■<br>注释<br>忘(ESM<br>rutu系列,                                            | 1<br>接收<br>() 为Ini<br>点击<设<br>3000k       | ●<br>传送<br>+t以外 (更大<br>人外的对                                                                                                    | 比较<br>正在建立<br>シ即可変<br>象値, 火<br>Main<br>Index<br>1A00h<br>1A00h<br>1A00h<br>1A00h                   | EEP<br>通信)<br>更<br>。<br>须写入<br>PDS<br>Sub<br>Index<br>00h<br>01h<br>02h<br>03h<br>04h<br>05h               | 武士 画面 D<br>可,设定信无法交更且不<br>EEFROM后重启控制电源才<br>Condition Switch on of<br>Object Name<br>Number of entries<br>1st transmit FDO ma<br>2nd transmit FDO ma<br>3rd transmit FDO ma<br>3rd transmit FDO ma                                                                                                    | isp Select<br>後送至驱:<br>isabled<br>Data<br>Type<br>08<br>. U32<br>. U32<br>. U32<br>. U32<br>. U32                            | t Hex<br>动器。<br>Attri<br>RW<br>RW<br>RW<br>RW<br>RW<br>RW<br>RW                   | Win - Max           000h-           00000000h-           00000000h-           00000000h-           0000000h-           0000000h-           0000000h- | 20h<br>FFFFFFFh<br>FFFFFFFh<br>FFFFFFFF<br>FFFFFFFFF<br>FFFFFF | ESM Condition<br>Setting Value<br>07h<br>603F0010h<br>6040020h<br>60650020h<br>60650010h                | INIT<br>Units  |
| 取保存<br>(株存)<br>(株存)<br>(株存)<br>(本)<br>(本)<br>(本)<br>(本)<br>(本)<br>(本)<br>(本)<br>(本)<br>(本)<br>(本                                 | ■<br>注释<br>Tata<br>Tata<br>Tata<br>Tata<br>Tata<br>Tata<br>Tata<br>Tat | 1<br>接收<br>(1) 为Ini<br>点击<设<br>3000<br>b  | ● 信送<br>(大)以外の<br>(大)以外の<br>(大)<br>(支)<br>(大)<br>(大)<br>(大)<br>(大)<br>(大)<br>(大)<br>(大)<br>(大                                                   | 比較<br>正在建立<br>>即可変<br>象値, 火<br>Main<br>Index<br>1A00h<br>1A00h<br>1A00h<br>1A00h<br>1A00h<br>1A00h | EEP<br>通信)<br>更<br>更<br>须写入<br>PDS<br>Sub<br>Index<br>OOh<br>OIh<br>O2h<br>O2h<br>O3h<br>O4h<br>O5h<br>O6h | 四面面         D           退出         面面         D           时,设定值无法交更且不常             BEFROM后重启控制电源才I         Condition         Switch on of           Object Name             Number of entries             1st transmit PDO na             2nd transmit PDO na             4th transmit PDO na             5th transmit PDO na             6th transmit PDO na | isp Select<br>待送至驱:<br>能安更。<br>iisabled<br>Data<br>Type<br>U8<br>. U32<br>. U32<br>. U32<br>. U32<br>. U32<br>. U32<br>. U32 | t Hex<br>动器。<br>Attrj<br>RW<br>RW<br>RW<br>RW<br>RW<br>RW<br>RW<br>RW<br>RW<br>RW | Min - Max<br>00h-<br>0000000h-<br>0000000h-<br>0000000h-<br>0000000h-<br>0000000h-                                                                   | 20h<br>FFFFFFFh<br>FFFFFFFh<br>FFFFFFFF<br>FFFFFFFF<br>FFFFFF  | ESM Condition<br>Setting Value<br>07h<br>6003F0010h<br>60040020h<br>60040020h<br>60060020h<br>60050010h | JINIT<br>Units |

4 设置电子齿轮比分母,这个设定要和博途组态时设定的电子齿轮比分母一致,设定后重启生效。

| 1 采取 1休仔 注释 :                                             | 安収 15达                             | 76.12                | EEP                 |                                    |              |          |                                            |                        |              |
|-----------------------------------------------------------|------------------------------------|----------------------|---------------------|------------------------------------|--------------|----------|--------------------------------------------|------------------------|--------------|
| EtherCAT通信状态(ESM)<br>值输入后按Enter键或者点<br>在WINAS-AFP/AFPI系列。 | 刃1m1t以外(」<br>击<设定値変更<br>000kl/1外的対 | 止仕建立<br>>即可変<br>象値 心 | 週信):<br>更。<br>、術定 λ | 时,设正值尤法受史且小能特<br>ppppom 后重户控制由调才能? | 7达王骝2        | 別諮。      |                                            |                        |              |
| LEMINAS ASD/ASDL 7791, S                                  | 200110/11/11/12                    | 3水但,21               | ·>/< =) / (         | 四元的心里石江的电际灯的3                      | ₹£₹°         |          |                                            |                        |              |
| Close TreeView                                            |                                    |                      | PDS                 | Condition Switch on dis            | sabled       |          |                                            | ESM Condition          | INIT         |
| All object                                                |                                    | Main<br>Index        | Sub<br>Index        | Object Name                        | Data<br>Type | Attri    | Min - Max                                  | Setting Value          | Units        |
|                                                           |                                    | 6092h                | 00h                 | Highest sub-index s                | U8           | RO       | 02h                                        | 02h                    |              |
| ⊞-3000h                                                   |                                    | 005211               |                     | ni Anobe bab indea biti            |              |          |                                            |                        |              |
| ⊞ 3000h<br>⊞ 4000h<br>⊞ 5000h                             |                                    | 6092h                | 01h                 | Feed                               |              | RW       | 00000001h- FFFFFFFh                        |                        | 指令单位         |
| B-3000h<br>B-4000h<br>B-5000h<br>                         | Ę                                  | 6092h<br>6092h       | 01h<br>02h          | Feed<br>Shaft revolutions          | U32<br>U32   | R₩<br>R₩ | 00000001h- FFFFFFFh<br>00000001h- FFFFFFFh | 00002710h<br>00000001h | 指令单位<br>r(轴) |

5 设置其它运动相关参数

www.sibotech.net

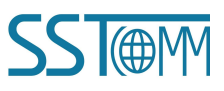

## GT200-PN-EC EtherCAT/PROFINET Gateway User Manual

### 1.7.2 安川驱动器配置

需要使用上位机手动设置位置齿轮比、速度齿轮比、加速度齿轮比参数,操作方法如下表所示:

1 使用安川驱动器上位机软件 SigmaWin+Ver.7 导入安川 Σ-7S 系列 EtherCAT 驱动器机种文件后,重新打开 软件连接驱动器。

| Communication | is Settings |                   |                    |                  |           |                                       | ×      |
|---------------|-------------|-------------------|--------------------|------------------|-----------|---------------------------------------|--------|
| Search for SE | RVOPACKs:   | USB Connection    |                    |                  |           |                                       |        |
| Search Agai   | n * A SE    | RVOPACK that is a | lready connected v | with SigmaWin+ o | ver USB v | Il not be displayed as a connection t | arget. |
| Connect       | Circuit No. | Station Address   | SERVOPACK          | Servomotor       | Options   | Axis Name                             |        |
| -             |             | 01                | SGD7S-5R5AA0A      | SGM7J-01AFC6S    |           |                                       |        |
|               |             |                   |                    |                  |           |                                       |        |
|               |             |                   |                    | Connect          |           | Cancel                                |        |

2 打开参数编辑界面:

**User Manual** 

Menu

|                    | Disconnect |   | 0001-SGD7S-5R5A        | AOA |                                              |   |
|--------------------|------------|---|------------------------|-----|----------------------------------------------|---|
| Axis A             |            |   |                        |     |                                              |   |
| Basic Functions    |            | 2 | Troubleshooting        | Z   | Tuning                                       | Ø |
| Edit Parameters    |            | ^ | B Display Alarm        |     | Tuning                                       | ^ |
| Software Reset     |            |   | Alarm Trace            |     | System Tuning                                |   |
| Set Up Wizard      |            |   | Reset Motor Type Alarm |     | Response Level Setting                       |   |
|                    |            | ~ |                        |     | FJIS OLIVIE BUILDEN                          | ~ |
| Encoder Setting    |            | 3 | Operation              | 2   | Diagnostic                                   | 1 |
| Reset Absolute Er  | ncoder     | ^ | gol                    |     | Mechanical Analysis                          | ^ |
| Multi-turn Limit S | etup       |   | Program JOG Operation  |     | Error Detection                              |   |
| Search Origin      |            |   |                        |     | EasyFFT                                      |   |
| 7                  |            | ~ |                        | 117 | Dissis Communication                         | ~ |
| Table Program      |            | 3 | Monitor                | 2   | Others                                       | 7 |
| Edit Program Tab   | le         |   | E Trace                | ^   | Adjust the Speed and Torque Reference Offset | ^ |
| Edit Zone Table    |            |   | Real Time Trace        |     | Adjust the Analog Monitor Output             |   |
| Edit Jog Speed Ta  | ble        |   | Monitor                |     | Adjust the Motor Current Detection Offset    |   |
|                    |            |   |                        | ~   |                                              | ~ |

3 按照博途组态时设置的电子齿轮比设置 2701h、2702h、2703h 对象。 2701h-01、2702h-01、2703h-01 设置成电子齿轮比分子;

2701h-02、2702h-02 设置成电子齿轮比分母;

2703h-02 设置成电子齿轮比分母 \*10000;

设置完成后保存,重启后生效

| Module parameters                                                                                           |                     |                         |              |        |                    |                      |                 |                      |                              |
|----------------------------------------------------------------------------------------------------|---------------------|-------------------------|--------------|--------|--------------------|----------------------|-----------------|----------------------|------------------------------|
| Servo Parameters                                                                                            |                     |                         |              |        |                    |                      |                 |                      |                              |
| Encoder Resolution                                                                                          | 1048576             |                         |              |        |                    |                      |                 |                      |                              |
| LU(1LU=1µm/1LU=0.01°)/Rot                                                                                   | : 10000             |                         |              |        |                    |                      |                 |                      |                              |
| Homing Mode                                                                                                 | : Method 34(CIA402) |                         |              |        |                    |                      |                 |                      | •                            |
| Edit Parameters                                                                                             |                     |                         |              |        |                    |                      |                 |                      |                              |
| Category                                                                                                    | SERVOPACK           |                         |              |        |                    |                      |                 |                      |                              |
| All constant number<br>Function Selection(Pn0xx-)<br>Gain(Pn1xx-)<br>Position(Pn2xx-)<br>Speed(Pn3xx-)<br>P | Edited<br>arameters | All Parameters Memory   | Import       | Export | Save to<br>Project | Read from<br>Project | J<br>Initialize | Compare<br>and Apply | Remove<br>Servo from<br>List |
| Torque(Pn4xx-)                                                                                              | Read from Servo     | Write to Servo          | File         | 2      | Pro                | ject                 | Fun             | ction                | Display                      |
| I/O Sign                                                                                                    | No.                 | Name                    |              | Unit   | € *000             | 1-SGD7S-5F           | R5AA0A          |                      |                              |
| Mechatrolink(Pn8xx-)<br>Option(PnBxx-)                                                                      | PpB00(2700b)        | Liser Parameter Confi   | guration     |        |                    |                      | Axis A          |                      | 00000000 H                   |
| Display Settings                                                                                            | PnB00(2700h)        | Position User Unit:Nu   | merator      |        |                    |                      |                 | 8                    | 1048576                      |
| Hierarchy: of                                                                                               | PhB02(2701h.01)     | Position User Unit: No  | nominator    | -      | 10485/6            |                      |                 |                      |                              |
| Descriptions:                                                                                               | PhB04(2701h.02)     | Velecity Llear Linit Nu | morninator   | -      | 10000              |                      |                 |                      |                              |
|                                                                                                    | PhB06(2702h:01)     | Velocity User Unit.ivu  | merator      | -      |                    |                      |                 |                      | 1046576                      |
|                                                                                                    | PnB08(2702h:02)     | Velocity User Unit:De   | nominator    |        | _                  |                      |                 |                      | 10000                        |
|                                                                                                    | PnB0A(2703h:01)     | Acceleration User Uni   | t:Numerator  | -      |                    |                      |                 |                      | 1048576                      |
|                                                                                                    | PnB0C(2703h:02)     | Acceleration User Uni   | t:Denominato | -      |                    |                      |                 |                      | 100000000                    |

×

## GT200-PN-EC EtherCAT/PROFINET Gateway User Manual

注: 编码器分辨率为 24 位 (16777216) 的旋转型伺服电机时, Pn20E( 电子齿轮比 ( 分子 )) 将自动设 定为 16, Pn210( 电子齿轮比 ( 分母 )) 将自动设定为 1。因此, 编码器分辨率等同于 20 位 (1048576)。

#### 1.7.3 高创驱动器配置

高创 BDHDE 驱动器对 SDO 操作的响应分为普通和快速两种方式,和 CT-PN6201-SH 配合使用时需要改成快速方式。

1 使用高创驱动器上位机软件 ServoStudio 2 连接驱动器。

| 5   | SERVOTRONIX<br>always in motion" | = | 🖵 Online 🕑 Disabled 🛛 😔 Co | onfigured 💽 Save 🗸 | 🧊 0 - Ax | is-1 🔻  |               | STOP | <b>A</b>    | •      | _ 🗆 ×     |
|-----|----------------------------------|---|----------------------------|--------------------|----------|---------|---------------|------|-------------|--------|-----------|
| 1   | Wizards                          | < |                            |                    |          |         |               |      |             |        |           |
| ø   | Configuration                    | ~ | Communication              |                    |          |         |               |      |             |        |           |
|     | Communication                    | 1 |                            |                    |          |         |               |      |             |        |           |
|     | Drive Information                |   | Put column                 | Devel Data         | 5202     |         |               |      |             |        |           |
|     | Parameter Table                  |   | COMIO +                    | bauu kate          | 5200 *   |         |               |      |             |        |           |
|     | Power Stage                      |   |                            |                    |          |         |               |      |             |        |           |
|     | Motor                            |   |                            |                    |          |         |               |      |             |        |           |
|     | Feedback                         |   | Connect                    |                    |          |         |               |      |             |        |           |
|     | Limits                           |   | All Addresses 0 to 1       | 0                  |          | Connect | Stop          |      |             |        |           |
|     | Current Foldback                 |   |                            | 0                  |          | Connect | stop          |      |             |        |           |
|     | Digital I/Os                     |   | Connection established     |                    |          |         |               |      |             |        |           |
|     | Force Control                    |   |                            |                    |          |         |               |      |             |        |           |
|     | Enable & Faults                  |   |                            |                    |          |         |               |      |             |        |           |
| Ł   | Control                          | < | IDs to Connect             |                    |          |         |               |      |             | I Blir | k Display |
| Ľ.  | Motion                           | < |                            |                    |          |         |               |      |             |        |           |
| ••• | Tuning                           | < | ß                          |                    |          |         |               |      |             |        |           |
|     | General                          | < | 0-Axis-1                   |                    |          |         |               |      |             |        |           |
|     |                                  |   | ۲                          |                    |          |         |               |      |             |        |           |
|     |                                  |   |                            |                    |          |         |               |      |             |        |           |
|     |                                  |   |                            |                    |          |         |               |      |             |        |           |
|     |                                  |   |                            |                    |          |         |               |      |             |        |           |
|     |                                  |   |                            |                    |          |         |               |      |             |        |           |
|     |                                  |   |                            |                    |          |         |               |      |             |        |           |
|     |                                  |   |                            |                    |          |         |               |      |             |        |           |
|     |                                  |   | EtherCAT                   | Current            | 0.000    | A V     | elocity 0.000 | rpm  | Position 79 | 133    | count     |
|     |                                  |   |                            |                    |          |         |               |      |             | 1000   |           |

2 打开指令终端界面,在终端中输入指令: ecml 1 按回车生效,再输入指令 ecml 读出确认是否为 1,如果是 1 的话保存到驱动器中,重启驱动器使指令生效。

| User w                           | anua            |               |                                             |                             |              |         |         |
|----------------------------------|-----------------|---------------|---------------------------------------------|-----------------------------|--------------|---------|---------|
| SERVOTRONIX<br>always in motion" | 🔳 📮 or          | line 🕑 Disab  | led 🚯 Configured                            | Save 🔻                      | 0 - Axis-1 🔻 | see 🧏 🍳 | ? _ 🗆 × |
| 🖈 Wizards                        | <               |               |                                             | Save to Drive<br>Save to PC | 2            |         |         |
| Configuration                    | < Termi         | nal           |                                             |                             |              |         |         |
|                                  | < ->e           | 300.1         |                                             |                             |              |         |         |
| Motion                           | <><br>>8i       | cmi           |                                             |                             |              |         |         |
| 🗄 Tuning                         | ✓ 1<br>-><br>-> |               |                                             |                             |              |         |         |
| Scope                            | ->              |               |                                             |                             |              |         |         |
| Terminal                         |                 |               |                                             |                             |              |         |         |
| 🖹 General                        | <               |               |                                             |                             |              |         |         |
|                                  |                 |               |                                             |                             |              |         |         |
|                                  |                 |               |                                             |                             |              |         |         |
|                                  |                 |               |                                             |                             |              |         |         |
|                                  |                 |               |                                             |                             |              |         |         |
|                                  | All             | Command Value | Display Format Mask                         |                             |              |         | Float   |
|                                  | All             | Command Value | Display Format Mask<br>None<br>None         |                             |              |         | Float   |
|                                  | AII             | Command Value | Display Format Mask<br>None<br>None<br>None |                             |              |         | Float   |

### 1.7.4 上银驱动器配置

需要使用上位机手动设置 E1 系列驱动器电子齿轮比参数,操作方法如下表所示:

1 使用上银驱动器上位机软件联系 E1 驱动器,设置 Pt20E 和 Pt210 电子齿轮比,设定值要和组态时设定的 电子齿轮比相同。

| 数设    | 定:          |             |             |             |                       |
|-------|-------------|-------------|-------------|-------------|-----------------------|
| Diff. | Pt0XX Pt1XX | Pt2XX Pt3XX | Pt4XX Pt5XX | Pt6XX Pt7XX | Others                |
|       | 参数名称        | 默认值         | 变更值         | 单位          | 描述 ^ 🕂                |
|       | Pt200       | 0×0000      | 0×0000      | -           | [位置命令格式选择]            |
|       | Pt207       | 0x0000      | 0×1000      |             | [位置控制功能选择]            |
|       | Pt208       | 0x0002      | 0×0000      | -           | [编码器转接盒功能选择]          |
|       | Pt209       | 1           | 3           | 1次          | [编码器回授插值补偿次数]         |
|       | Pt20A       | 20000       | 20000       | 1 um        | [外部编码器进给长度]           |
|       | Pt20B       | 1000        | 1000        | 1 nm        | [外部编码器的线性单位长度(解析度)]   |
|       | Pt20C       | 1           | 1           | 1圈          | [全闭环电机端齿轮转动圈数]        |
|       | Pt20D       | 1           | 1           | 1圈          | [全闭环机械端齿轮转动圈数]        |
|       | Pt20E       | 32          | 1048576     | 1           | [电子齿轮比(分子)]           |
|       | Pt210       | 1           | 10000       | 1           | [电子齿轮比(分母)]           |
|       | Pt212       | 8192        | 8192        | 1个脉波缘       | [编码器分频脉波数]            |
|       | Pt216 (I)   | 0           | 100         | 0.25 ms     | [位置命令加减速时间常数]         |
|       | Pt217 (I)   | 0           | 100         | 0.25 ms     | [位置命令移动平均时间]          |
|       | Pt218 (I)   | 1           | 1           | 1倍          | [命令脉波输入倍率]            |
| -     | Pt219       | 100         | 100         | 1%          | [外部编码器的线性单位长度(解析度)比例] |
|       | Pt22A       | 0×0000      | 0×0000      |             | [全闭回路控制选择]            |

**SSI**@M

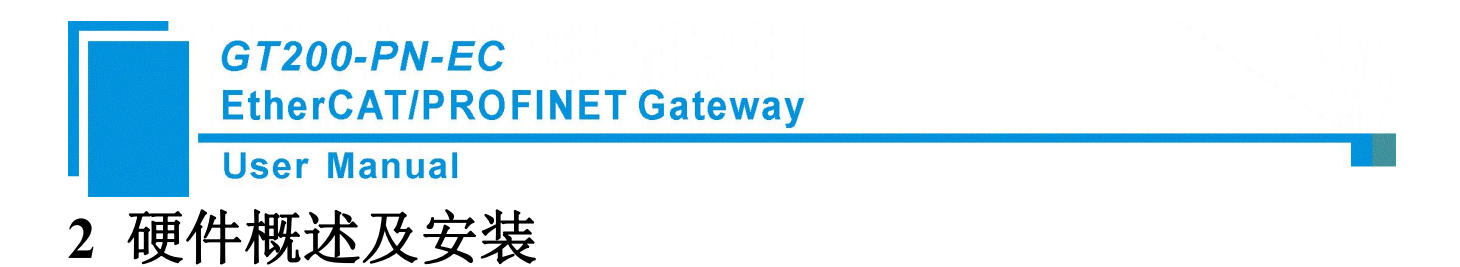

2.1 产品外观

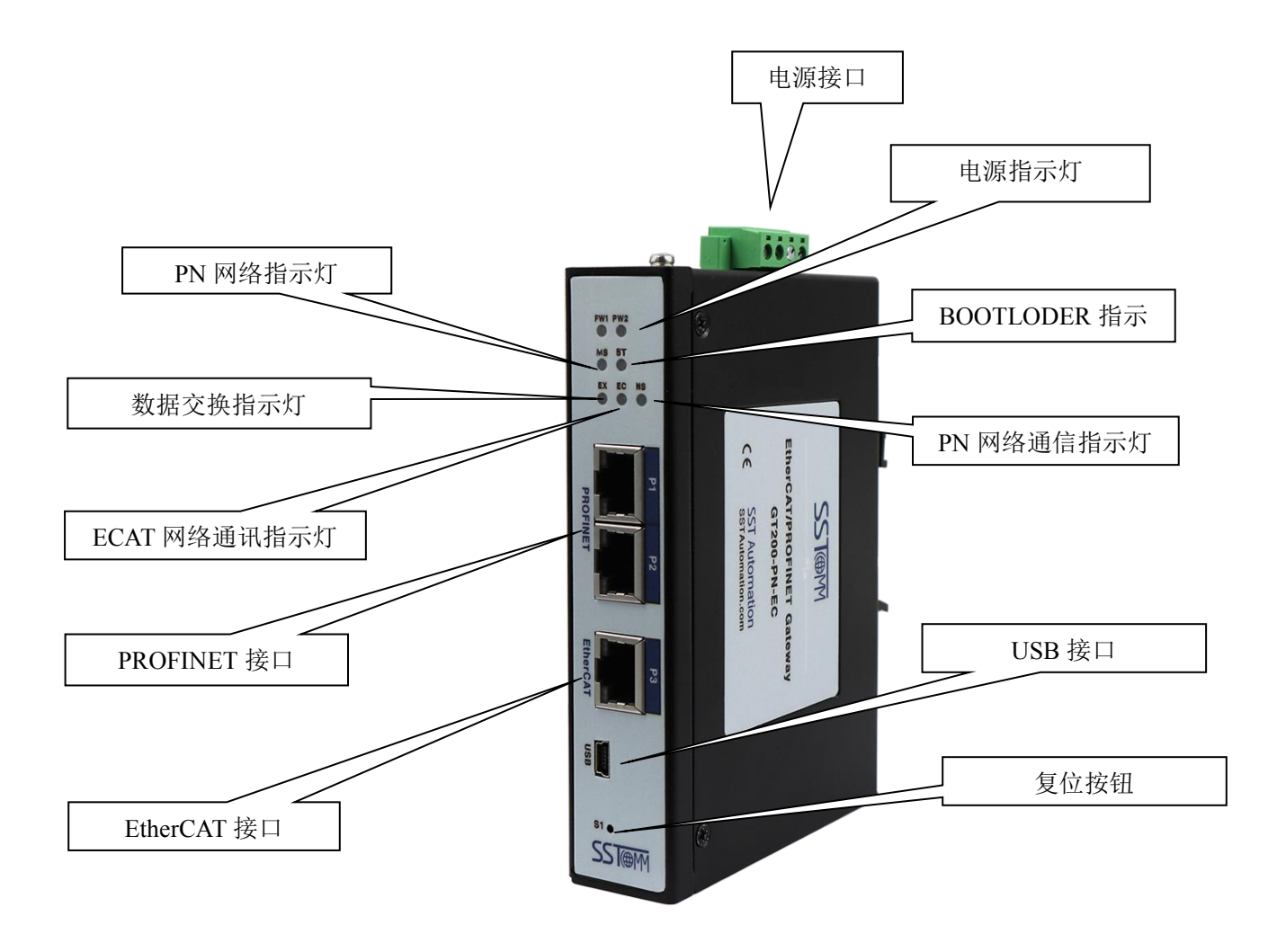

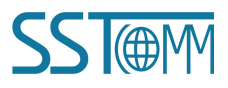

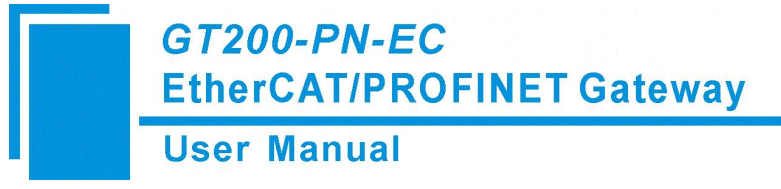

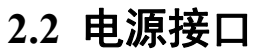

产品电源接口采用两种方式,5.08 压线端子排和 DC2.1 接线插头方式,用户根据现场情况选择供电方式。

| V1 | 电源正 (DC12V-36V) |
|----|-----------------|
| G  | 电源负             |
| PE | 接大地             |

### 2.3 PROFINET 总线接口

PROFINET 从站端采用两个百兆 RJ45 接口,内置一个交换机,可以串接其他 PROFINET 总线设备。

### 2.4 EtherCAT 总线接口

EtherCAT 主站端采用一个百兆 RJ45 接口和一个 RST 按键。RJ45 接口用于连接 EtherCAT 总线驱动器。

### 2.5 指示灯说明

| 指示灯     | 状态   | 含义                        |  |  |  |
|---------|------|---------------------------|--|--|--|
| PW1/PW2 | 绿灯常亮 | 供电正常                      |  |  |  |
| MS      | 不亮   | Profinet 网络正常             |  |  |  |
|         | 绿灯常亮 | • Profinet 两个网口没插网线       |  |  |  |
|         |      | • 某个驱动产生报警                |  |  |  |
|         |      | • Profinet 网络异常           |  |  |  |
| BT      | 绿灯常亮 | Bootloder 模式              |  |  |  |
| EX      | 绿灯闪烁 | 网关内部数据交互正常                |  |  |  |
|         | 绿灯常亮 | Profinet 通信芯片固件升级中,升级完成后恢 |  |  |  |
|         |      | 复闪烁 (v0.4 固件后支持此功能 )      |  |  |  |
| EC      | 绿灯闪烁 | • 网关与驱动间未插网线              |  |  |  |
|         |      | • 某个驱动异常断线                |  |  |  |
|         | 绿灯常亮 | 网关扫描到连接的 EtherCAT 驱动且通信全部 |  |  |  |
|         |      | 进入到 OP 状态后常亮              |  |  |  |
| NS      | 不亮   | PLC 断开连接或拔掉与 PLC 连接的网线    |  |  |  |
|         | 绿灯常亮 | PLC 和网关 Profinet 建立通信     |  |  |  |

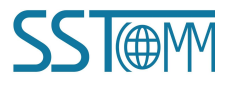

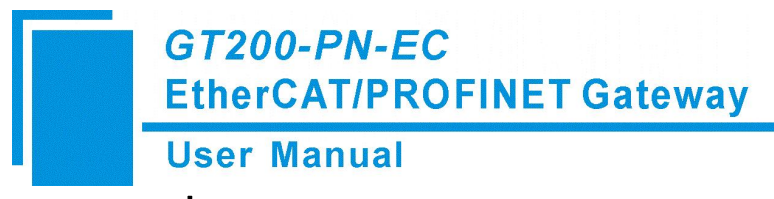

### 2.6 USB 串口

### 2.7 接地螺丝

### 2.8 RESET 按钮

RST 按键用于 EtherCAT 通信芯片的固件升级功能,具体使用方法参考 5.2 部分。

### 2.9 硬件安装

### 2.9.1 接地

将接地线固定到网关接地螺丝上,并保证良好地与接地系统可靠连接。

### 2.9.2 接电源

将电源线旋入凤凰端子的规定位置,可以支持两路电源供电,供电电压范围: 直流 12-36V,注意正负,接反无法正常供电。

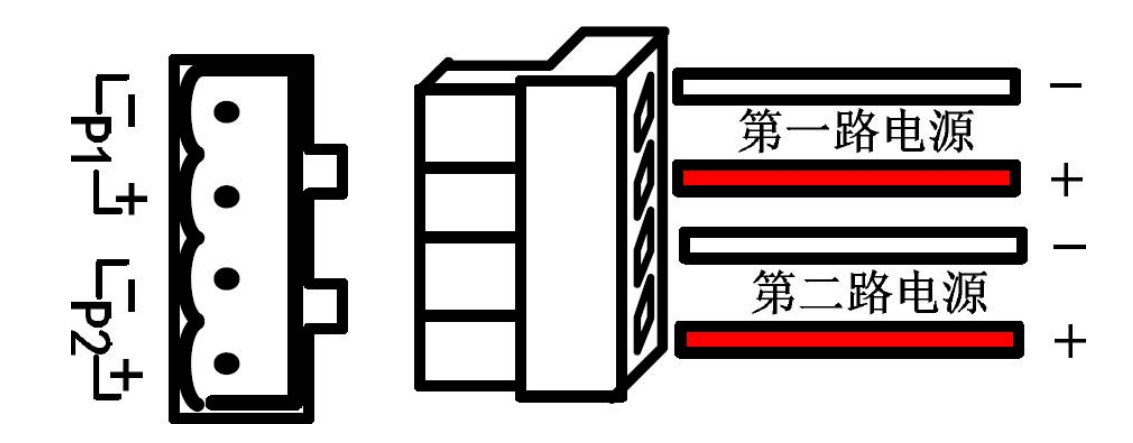

### 2.9.3 安装

将网关背后的上卡槽挂入导轨的上挂钩,然后将网关朝导轨下挂钩方向往下按,直到卡住。

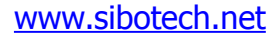

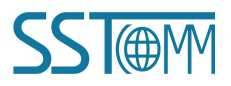

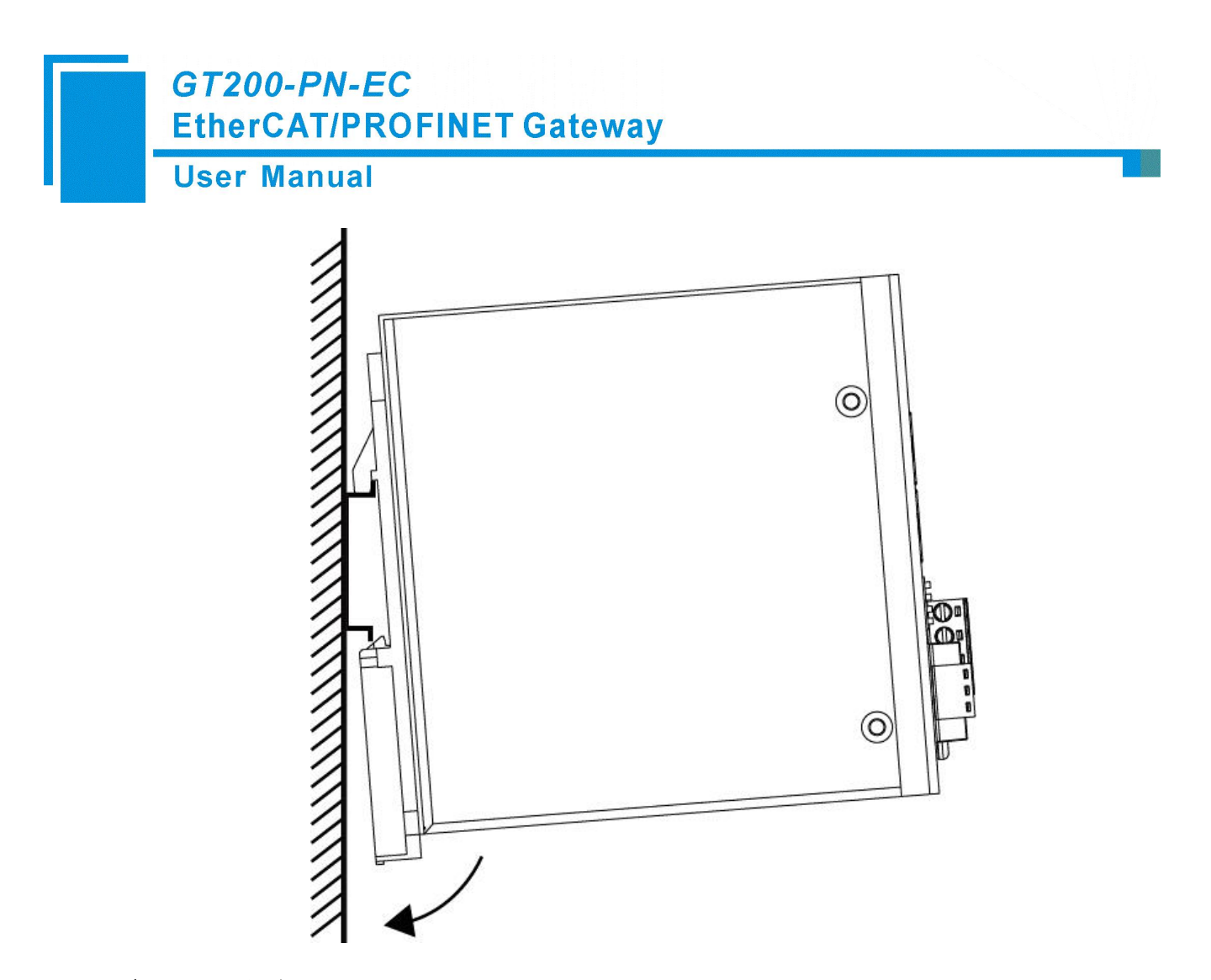

## 3 项目配置

本文以 S7-1511 PLC 使用西门子 111 号报文通过 GT200-PN-EC 控制 6 台 EtherCAT 总线驱动器为例, 介绍 PLC 的项目配置步骤。本项目使用 TIA Portal V17, 其它版本可能会有略微区别。

### 3.1 S7-1500 项目配置步骤

使用 TIA Portal V17 软件配置 S7-1511 项目步骤如下所示。 1 创建新项目,添加新设备 S7-1500 PLC:

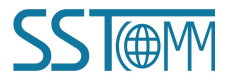

### **User Manual**

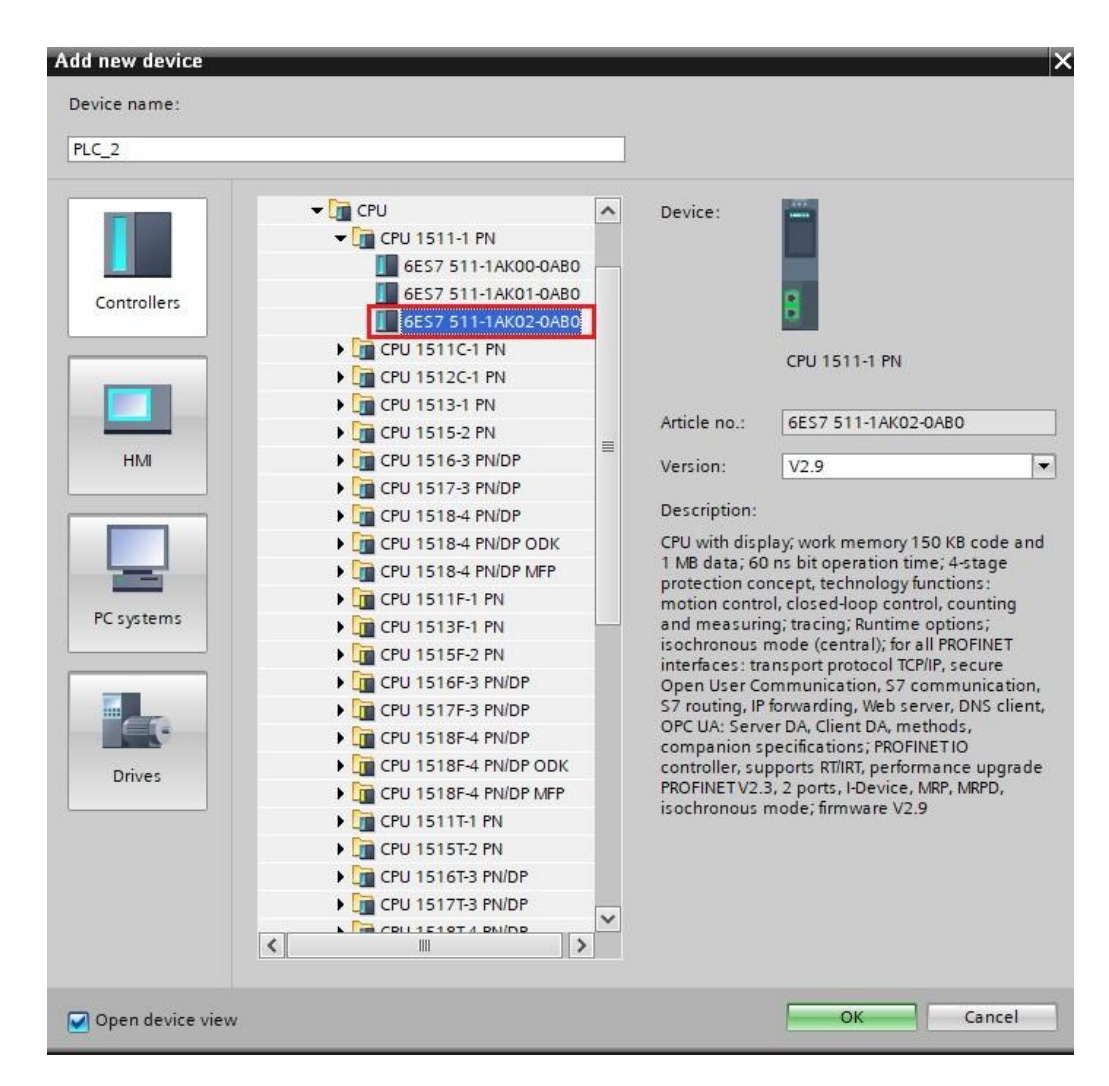

2 安装 GT200-PN-EC 的 GSD 文件

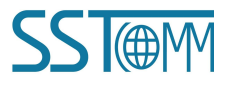

| GT200-PN-EC       |         |
|-------------------|---------|
| EtherCAT/PROFINET | Gateway |

### **User Manual**

| and the second second second second second second second second second second second second second second second                                                                                                    | A CONTRACTOR OF A CONTRACTOR OF A CONTRACTOR OF A CONTRACTOR OF A CONTRACTOR OF A CONTRACTOR OF A CONTRACTOR OF | 1 1 / 2 / 2 / 2 / 2 / 2 / 2 / 2 / 2 / 2 | s mindom                           | негр           |                  |
|----------------------------------------------------------------------------------------------------|----------------------------------------------------------------------------------------------------|-----------------------------------------|------------------------------------|----------------|------------------|
| 📑 📑 🔚 Save project 📑 🐰                                                                                                    | . 🗉 🕻 🎽 S                                                                                                    | Settings                                |                                    |                |                  |
| Project tree                                                                                                    |                                                                                                    | Support pac                             | kages                              |                |                  |
| Devices                                                                                                    |                                                                                                    | Manage gen                              | eral station o                     | lescription fi | les (GSD)        |
| <br>[29]                                                                                                    |                                                                                                    | start Autom                             | ation License                      | Manager        |                  |
| S Terrer S Terrer S T | *                                                                                                    | Show refere                             | nce text                           |                |                  |
| TISTI_GATEWAY_SINAPOS                                                                                                    |                                                                                                    | Global librar                           | ies                                |                | •                |
| Add new device                                                                                                    |                                                                                                    |                                         |                                    |                |                  |
| Devices & networks                                                                                                    |                                                                                                    |                                         | PLC                                | _1             |                  |
| 🗧 👻 🛅 PLC_1 [CPU 1511-1 PN                                                                                                    | ]                                                                                                    |                                         | CFU                                | 1511-1 PN      |                  |
| Device configuratio                                                                                                    | n                                                                                                    |                                         |                                    |                |                  |
| 🖳 🛛 Online & diagnosti                                                                                                    | cs                                                                                                    |                                         |                                    |                |                  |
| Software units                                                                                                    |                                                                                                    |                                         | PI                                 | N/IE_1         |                  |
| Program blocks                                                                                                    |                                                                                                    |                                         |                                    |                |                  |
| Manage general station descriptio                                                                                                    | n files                                                                                                    |                                         |                                    |                | ×                |
| Installed GSDs GSDs in the                                                                                                    | project                                                                                                    |                                         |                                    |                |                  |
|                                                                                                    | relected Dock                                                                                                   |                                         |                                    |                |                  |
| Source path: D:\360MoveData\Use                                                                                                    | 12/00109/DE2K                                                                                                   | top\四种报文例                               | 则桂料理通达                             |                |                  |
| Source path: D:\360MoveData\Use Content of imported path                                                                                                    | 15/00109/DESK                                                                                                   | top\四种报文的                               | 则程料 迎通 还                           |                |                  |
| Source path: D:\360MoveData\Use                                                                                                    | Version                                                                                                    | top\四种报文的<br>Language                   | N柱中迪迪达                             |                | Info             |
| Source path: D:\360MoveData\Use Content of imported path File GSDML-V2.33-SSTCOMM-PNEC-20                                                                                                    | Version<br>V2.33                                                                                                | top\四种报文的<br>Language<br>English        | N柱中迎通达<br>Status<br>Already insta  | lled           | Info<br>GT200-PN |
| Source path: D:\360MoveData\Use Content of imported path File GSDML-V2.33-SSTCOMM-PNEC-20                                                                                                    | Version<br>V2.33                                                                                                | top\四种报文的<br>Language<br>English        | 列柱 中知通込<br>Status<br>Already insta | lled           | Info<br>GT200-PN |
| Source path: D:\360MoveData\Use Content of imported path File GSDML-V2.33-SSTCOMM-PNEC-20                                                                                                    | Version<br>V2.33                                                                                                | top\四种报文的<br>Language<br>English        | N程中/迪通达<br>Status<br>Already insta | lled           | Info<br>GT200-PN |
| Source path: D:\360MoveData\Use Content of imported path File GSDML-V2.33-SSTCOMM-PNEC-20                                                                                                    | Version<br>V2.33                                                                                                | top\四种报文的<br>Language<br>English        | Ntatus<br>Status<br>Already insta  | lled           | Info<br>GT200-PN |
| Source path: D:\360MoveData\Use Content of imported path  File GSDML-V2.33-SSTCOMM-PNEC-20                                                                                                    | Version<br>V2.33                                                                                                | top\四种报文的<br>Language<br>English        | N程中/迎通达<br>Status<br>Already insta | lled           | Info<br>GT200-PN |
| Source path: D:\360MoveData\Use Content of imported path File GSDML-V2.33-SSTCOMM-PNEC-20                                                                                                    | Version<br>V2.33                                                                                                | top\四种报文的<br>Language<br>English        | Status<br>Already insta            | lled           | Info<br>GT200-PN |
| Source path: D:\360MoveData\Use Content of imported path File GSDML-V2.33-SSTCOMM-PNEC-20                                                                                                    | Version<br>V2.33                                                                                                | top\四种报文的<br>Language<br>English        | Status<br>Already insta            | lled           | Info<br>GT200-PN |
| Source path: D:\360MoveData\Use                                                                                                    | Version<br>V2.33                                                                                                | top\四种报文的<br>Language<br>English        | Status<br>Already insta            | lled           | Info<br>GT200-PN |
| Source path: D:\360MoveData\Use Content of imported path File GSDML-V2.33-SSTCOMM-PNEC-20                                                                                                    | Version<br>V2.33                                                                                                | top\四种报文的<br>Language<br>English        | Status<br>Already insta            | lled           | Info<br>GT200-PN |
| Source path: D:\360MoveData\Use                                                                                                    | Version<br>V2.33                                                                                                | top\四种报文的<br>Language<br>English        | Status<br>Status<br>Already insta  | lled           | Info<br>GT200-PN |

3 在网络视图中添加 GT200-PN-EC 设备并创建与 PLC 的网络连接。 GT200-PN-EC 的 GSD 文件在硬件目录中的路径如下:

**User Manual** 

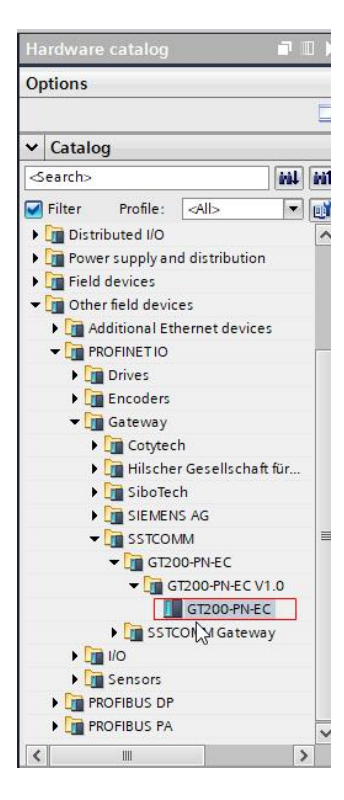

将 GT200-PN-EC 加入到网络视图中 注意: 需选择正确的 GSD 版本,如图中所示。

| 项目4                    | ks                                                                 |                    |                 | Sec.                                                                             |                                                  | Hardware catalog                                                                                                    |                                                 | ∎ ▶ |   |
|------------------------|--------------------------------------------------------------------|--------------------|-----------------|----------------------------------------------------------------------------------|--------------------------------------------------|----------------------------------------------------------------------------------------------------|-------------------------------------------------|-----|---|
|                        |                                                                    | 🛃 Topology view    | h Network view  | Device                                                                           | view                                             | Options                                                                                                    |                                                 |     |   |
| Network Connections    | HMI connection 💌 🚽                                                 | Relations 🔛 👯      |                 | Network over                                                                     | vie 4 🕨                                          |                                                                                                    |                                                 |     |   |
|                        | ♫ lOsyst                                                           | em: PLC_1.PROFINET | IO-System (100) | Y Device                                                                         |                                                  | ✓ Catalog                                                                                                    |                                                 |     | - |
| PLC_1<br>CPU 1511-1 PN | PN-EC-Coupler<br>GT200-PN-EC<br>PLC_1<br>==[PLC_1.PROFINETIO-Syste | DP-NORM            |                 | <ul> <li>S7-15C</li> <li>PLC</li> <li>CP</li> <li>GSD di</li> <li>PN-</li> </ul> | 10/ET200<br>1<br>1542-5_1<br>evice_1<br>EC-Coupl | Search><br>Filter Profile:<br>Distributed I/O<br>Power supply an<br>Power supply an<br>Chef field devices<br>Modificial Educional<br>Modificational Educional<br>Modificational Educional<br>Modificational Educional<br>Modificational<br>Modificat | All>                                            |     |   |
|                        |                                                                    | 4                  | ~               |                                                                                  |                                                  | ) 🛅 Hilsche<br>) 🛅 SiboTec<br>) 🛅 SIEMEN                                                                                                    | r Gesellschaft für<br>:h<br>IS AG               |     |   |
| General () Cross-refe  | rences Compile                                                     | Properties         | Linfo 🔒 😵 Dia   | ignostics                                                                        | <u>د</u><br>۲۵۳                                  |                                                                                                    | M<br>10-PN-EC<br>T200-PN-EC V1.0<br>GT200-PN-EC |     | l |
| Path                   | Description                                                        |                    | Go to           | ? Erro                                                                           | rs W                                             | Im I/O     Im Sensors     PROFIBUS DP     PROFIBUS PA                                                                                                    |                                                 | *   |   |
|                        |                                                                    |                    |                 |                                                                                  |                                                  | <                                                                                                    |                                                 | >   | l |

4 分别设置 S7-1511 及 GT200-PN-EC 的 IP 地址及设备名称

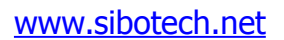

#### **User Manual**

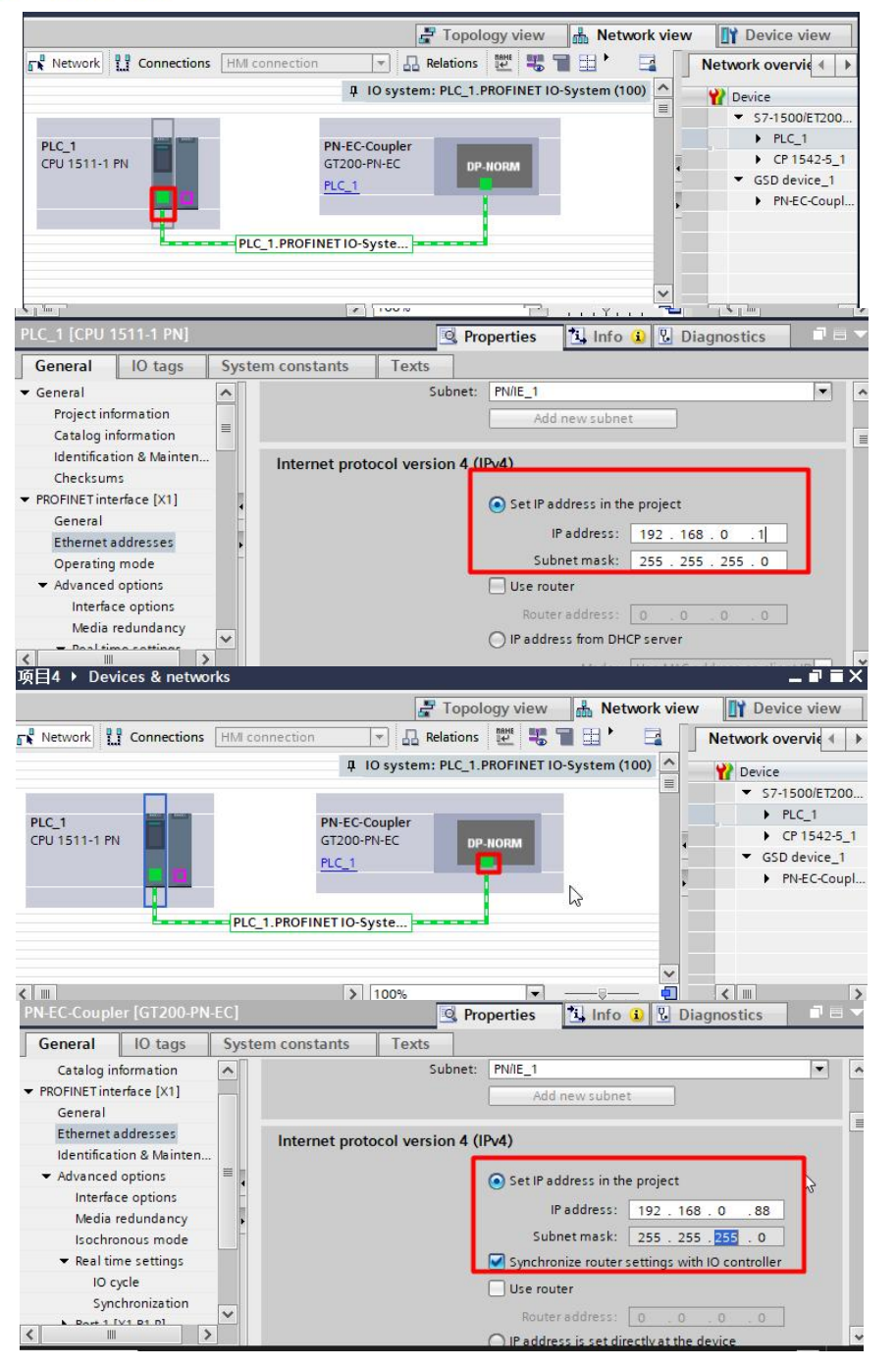

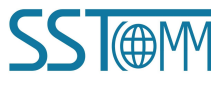

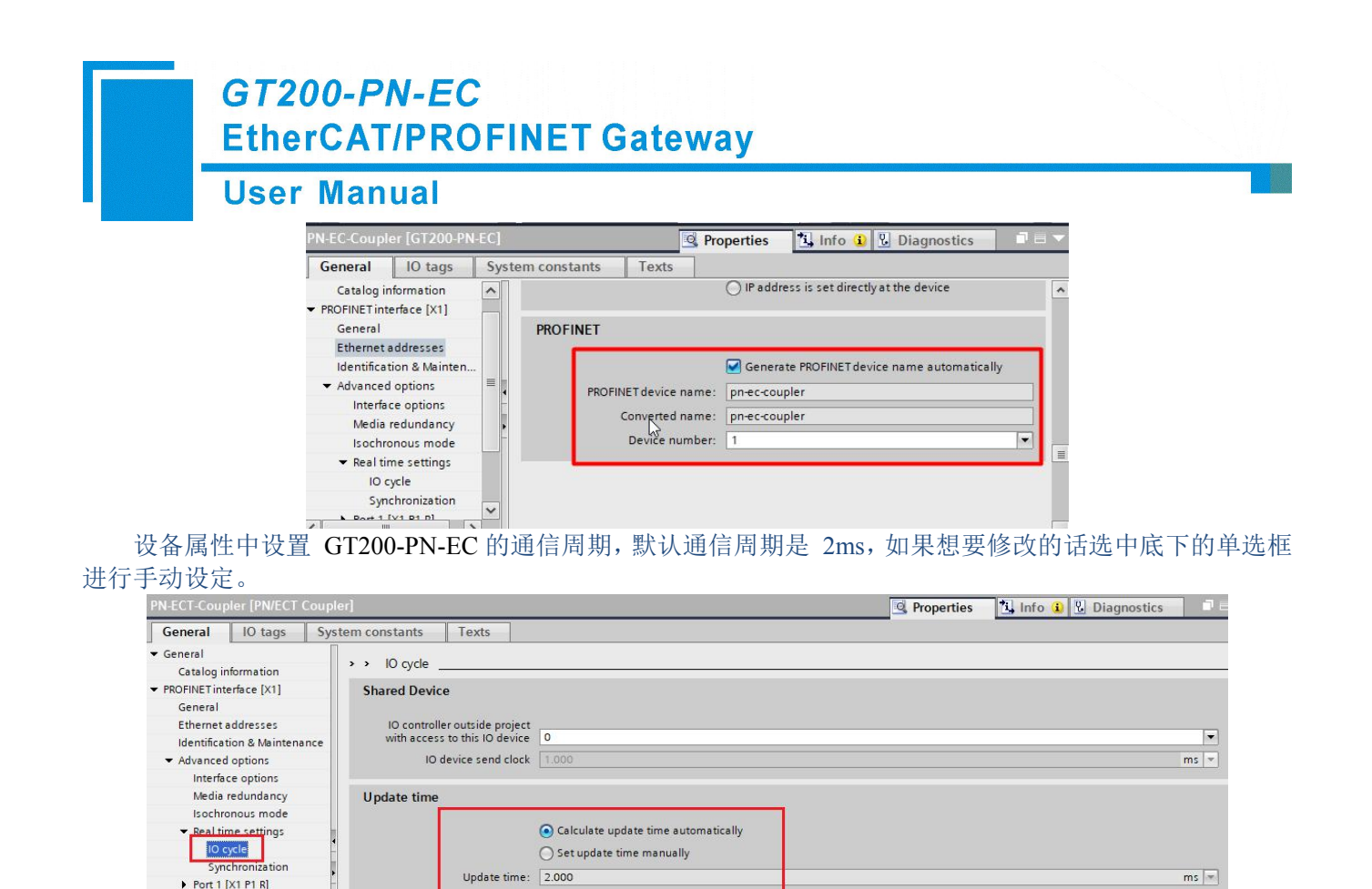

5 在 GT200-PN-EC 的设备视图中连续 6 次插入右侧的 PROFINET Module( 默认使用西门子 111 报文,可以根据实际应用替换成别的报文 ),每一个模块对应一台 EtherCAT 总线驱动,模块的插入先后顺序与 EtherCAT 驱动的级联顺序一一对应。

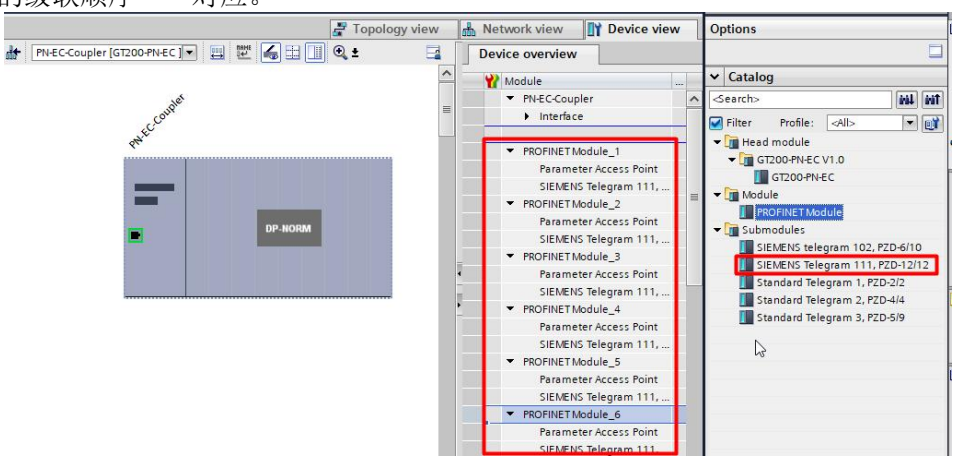

根据每一台驱动的编码器实际情况和机械情况分别设置每一个模块(驱动)的电子齿轮比参数,目前有 四个参数需要用户输入:

第一个参数对应 EtherCAT 总线驱动的编码器单圈分辨率 (驱动电子齿轮比为 1:1 时电机轴旋转一圈 编码器计数的变化量 );

#### www.sibotech.net

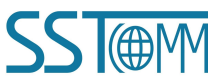

#### **User Manual**

第二个参数对应 EtherCAT 总线驱动电机轴旋转一圈负载轴的移动量(对应 V90 PN 参数 PW29247); 第三个参数对应驱动的主动回零模式,这个参数需要参考 EtherCAT 总线驱动的参考手册选择合适的模 式进行设定 (在 CiA402 标准中,定义了 1-36 共 36 种回零子模式,各个厂家的实现可能略有不同);

第四个参数对应驱动器的编码器类型,如果设置成绝对式编码器(默认设置,驱动器掉电编码器位置不丢 失),系统启动后即可进行绝对定位,如果设置成增量式编码器,对应的驱动器需要完成回零后才能进行绝

对定位 (回零标志存储在 GT200-PN-EC 中,不保存,GT200-PN-EC 断电后标志即消失);

第五个参数是电机对应的参考转速:

第六个参数对应最大加减速度,设定值越大加减速度越快;

第七个参数对应定位位置到达范围,当前位置与目标位置的差值小于这个设定值时,输出位置到达标志; 第八个参数对应回零操作时的寻 Z 速度。

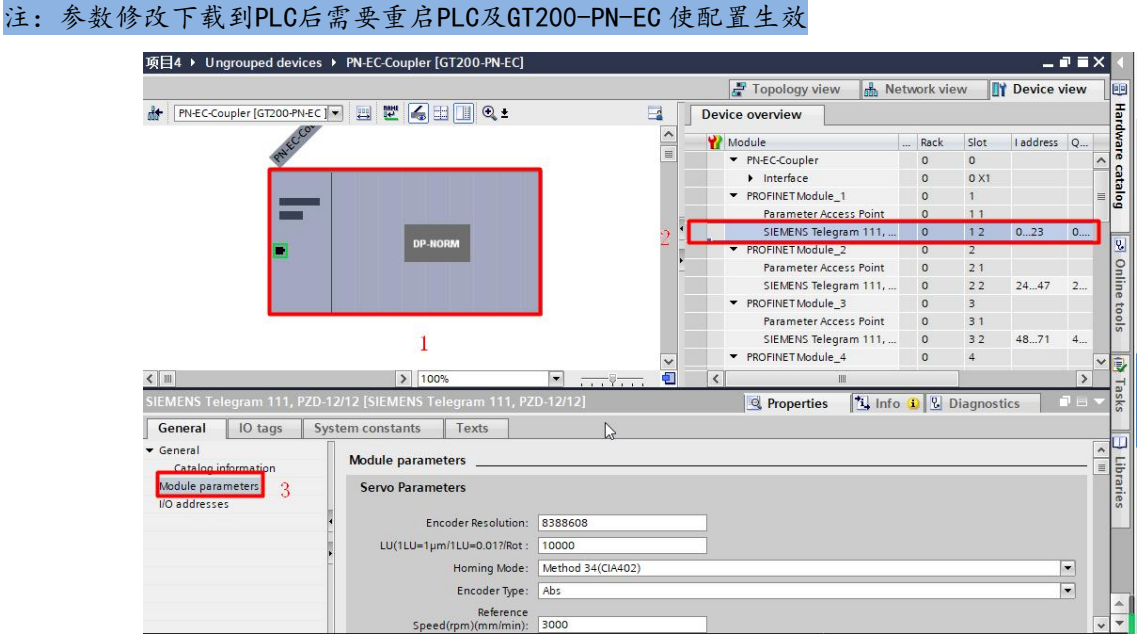

6 在 OB1 中将 SINA POS(FB284) 功能块拖拽到编程网络中:

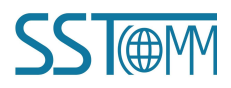

### **User Manual**

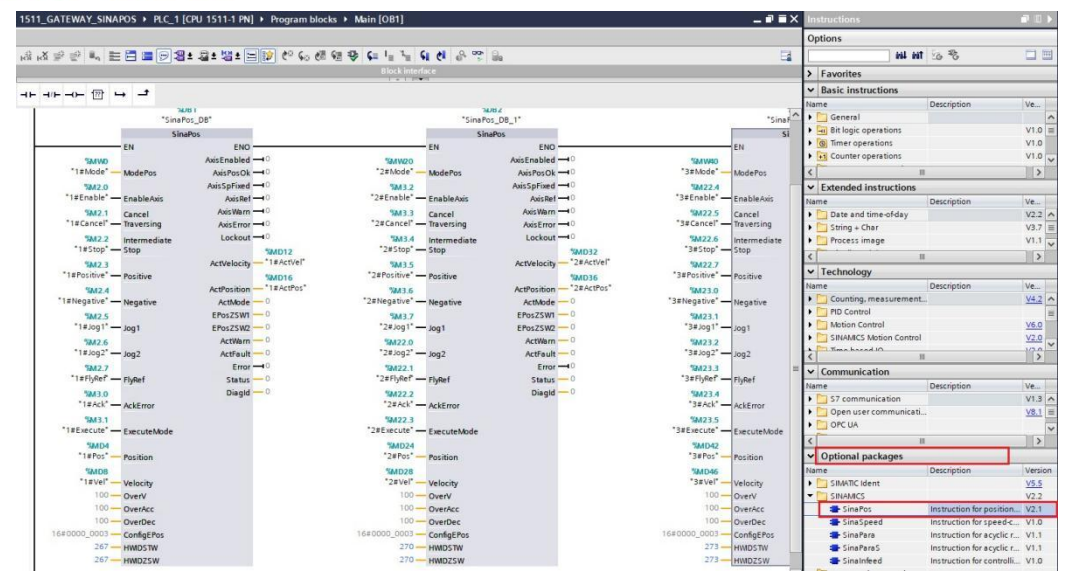

注意:功能块管脚 HWIDSTW 及 HWIDZSW 的赋值请参看下图:

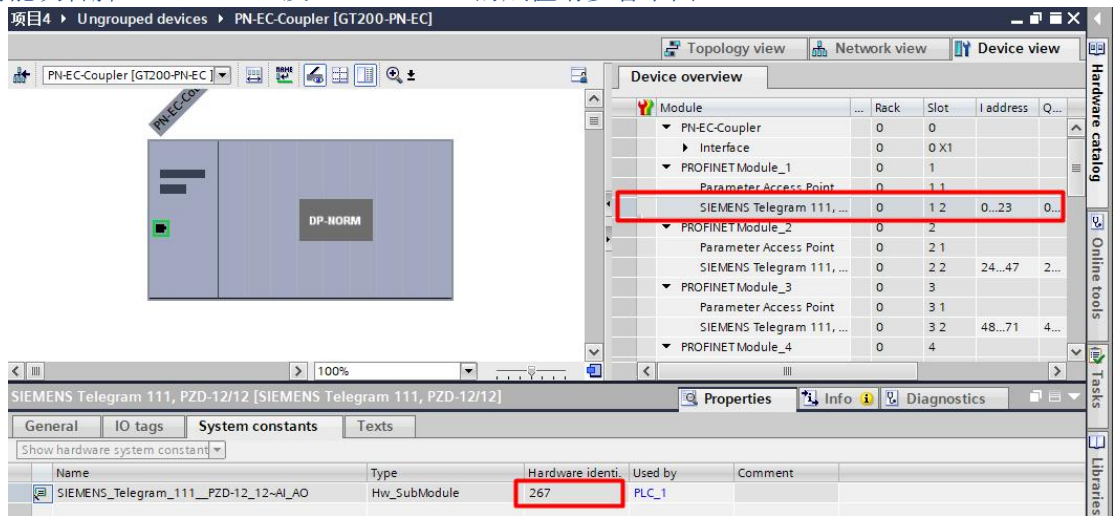

7 TIA Portal V17 版本,增加了"基本位置轴"功能块,用户可以方便的使用工艺对象配置机械参数。增加六个基本位置轴功能块,会在左侧的工艺对象栏中增加六个基本位置轴工艺对象。

#### **User Manual**

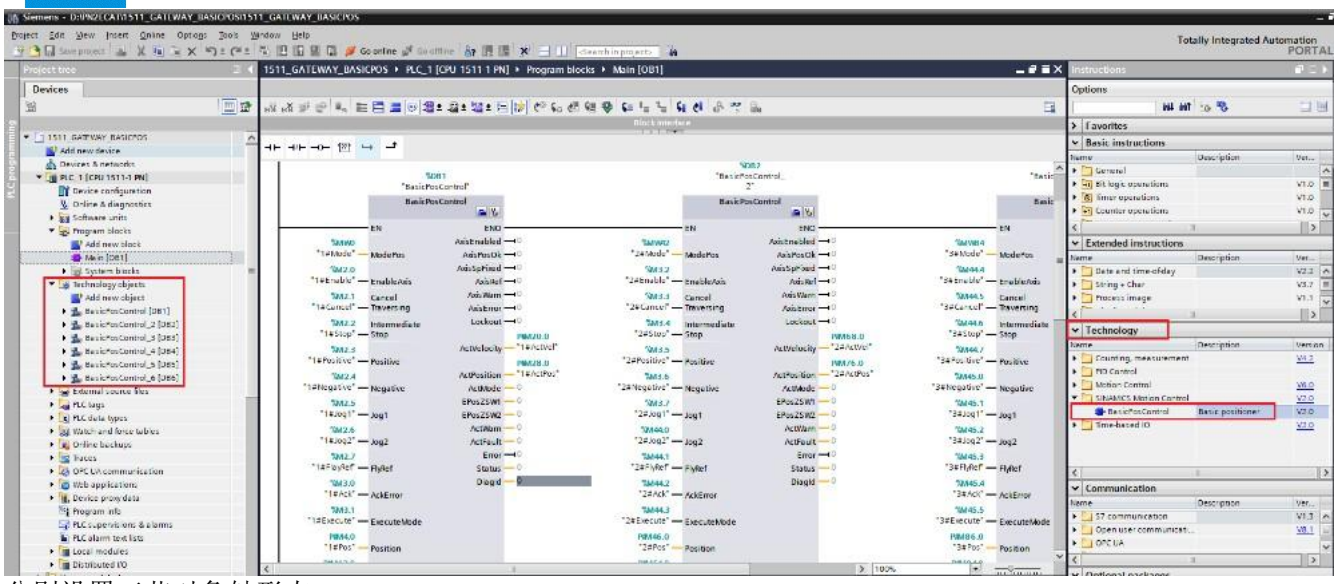

分别设置工艺对象轴形态

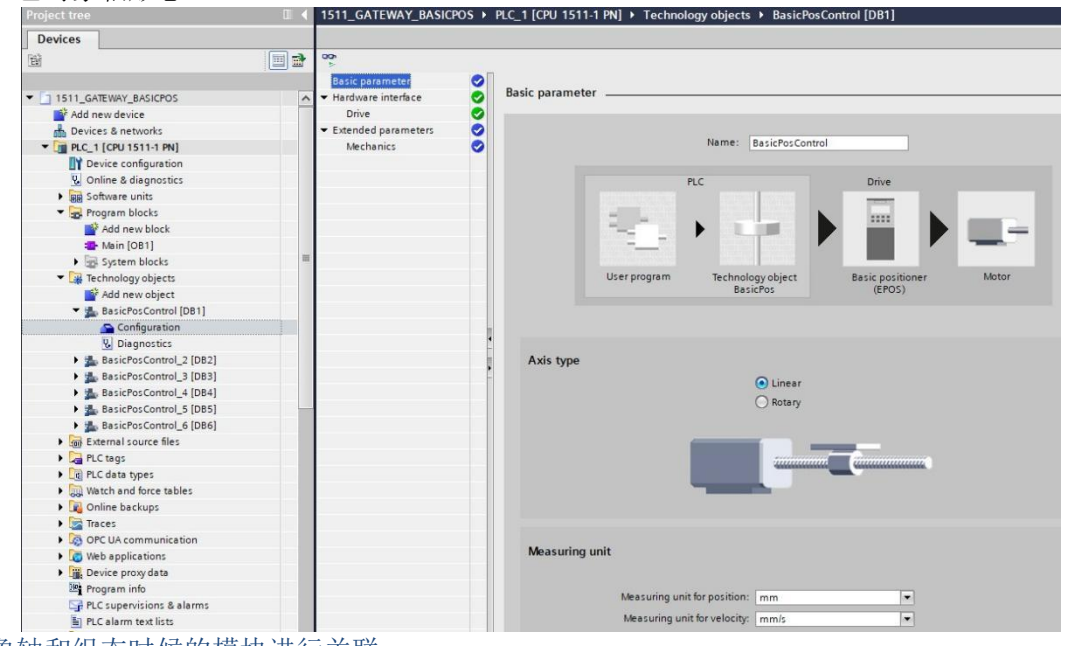

将工艺对象轴和组态时候的模块进行关联

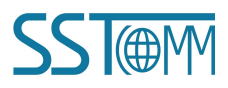

### **User Manual**

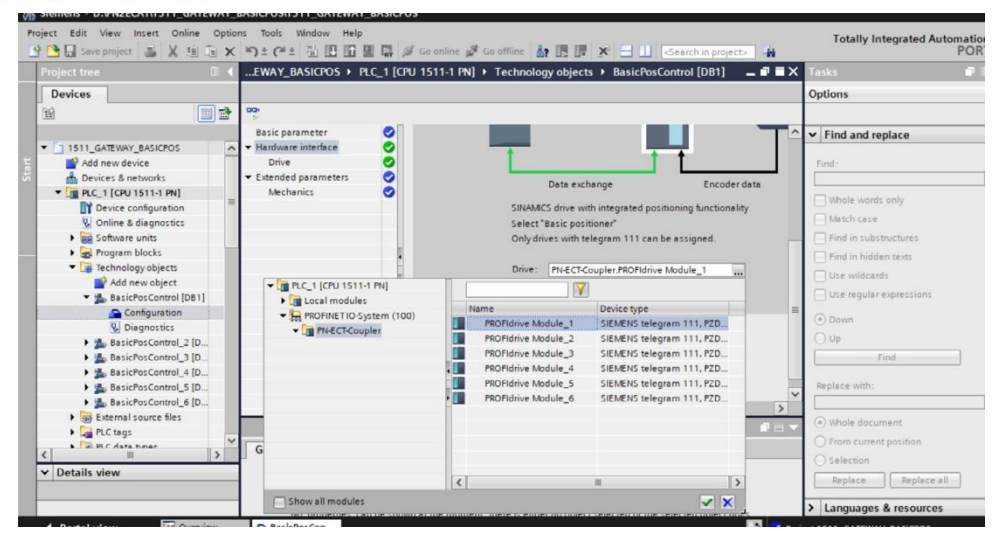

根据实际的机械连接情况设置工艺对象轴的机械参数。

| Basic parameter 🤡                         |                                                                                            |                               |                       |
|-------------------------------------------|--------------------------------------------------------------------------------------------|-------------------------------|-----------------------|
| Hardware interface                        |                                                                                            | Automatic data exchange for d | rive values (offline) |
| Drive<br>Extended parameters<br>Mechanics | Drive parameters<br>Drive data set:<br>Reference speed p2000:                              | 0<br>3000.0 rpm               |                       |
|                                           | Load gear<br>Number of motor revolutions p2504[0]:<br>Number of load revolutions p2505[0]: | 1                             |                       |
|                                           | Position parameters<br>Length units per load revolution p2506[0]:<br>Leadscrew pitch:      | 10000 LU/rot<br>10.0 mm/rot   |                       |
|                                           | Scaling parameters                                                                         |                               |                       |
|                                           | Resolution:                                                                                | 1 mm                          | ^= 1000.0 LU          |
|                                           | Velocity:                                                                                  | 1 mm/s                        | ^= 60.0 1000LU/min    |
|                                           |                                                                                            |                               |                       |

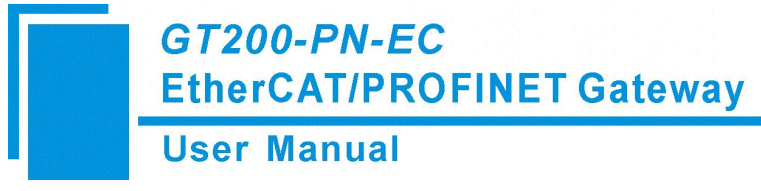

## 4 SINA\_POS 功能说明

### 4.1 概述

支持 PROFIdrive 行规的驱动如 V90 PN 的基本定位 (EPOS) 可用于直线轴或旋转轴的绝对及相对定位, TIA Portal 中的 SINA\_POS 功能块可用于驱动器的基本定位控制。使用 GT200-PN-EC 后相当于给每一 台 EtherCAT 总线驱动增加了基本定位 (EPOS) 功能。

主要运行模式有 Jog、Homing、MDI、程序段几种,关于基本定位功能的详细描述可以参考 V90 PN 操作手册。

### 4.2SINA\_POS(FB284) 介绍

S7-1200/1500 可 以 通 过 PROFINET 通 信 连 接 GT200-PN-EC 控 制 多 台 EtherCAT 总线驱动驱动器, PLC 通过西门子提供的驱动库中的功能块 FB284 可实现 EtherCAT 总线驱动驱动器的基本定位控制。 获得 FB284 功能块的方法如下: (注: TIA V14 之前的需要下载)

安装 Startdrive 软件, 在 TIA Portal 软件中就会自动安装驱动库文件,各版本 Startdrive 下 载 链 接: https://support.industry.siemens.com/cs/search?t=all&search=SINAMICS%20Start-drive&type=Pr oductSupport%2CExampleOfUse%2CCatalog%2CCertificate%2C-Characteristic%2CDownload%2CF aq%2CManual%2CProductNote%2CDownload- SoftwareArchive%2CSlk%2CForum&lc=en-US

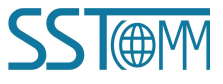

#### **User Manual**

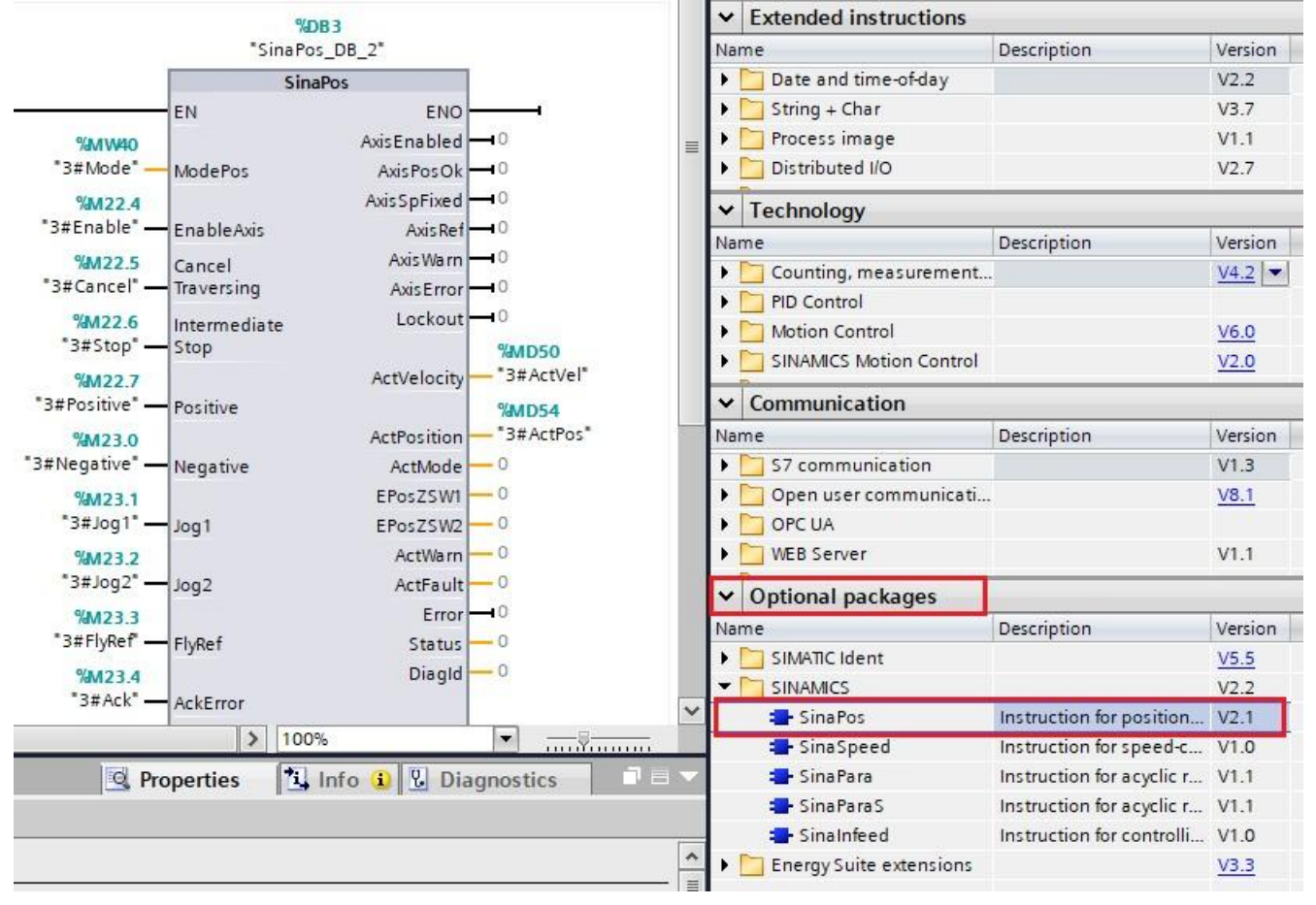

功能块可在下述组织块 (OB) 中进行调用:

- 循环组织块: OB1
- 循环中断组织块:如 OB32 FB284 功能块介绍见下表。

FB284 功能块介绍见下表。

|         | 类型  | 默认值 | 描述                     |  |  |  |  |  |  |
|---------|-----|-----|------------------------|--|--|--|--|--|--|
| 输入      |     |     |                        |  |  |  |  |  |  |
| ModePos | INT | 0   | 运行模式:                  |  |  |  |  |  |  |
|         |     |     | 1 = 相对定位               |  |  |  |  |  |  |
|         |     |     | 2= 绝对定位                |  |  |  |  |  |  |
|         |     |     | 3 = 连续运行模式 ( 按指定速度运行 ) |  |  |  |  |  |  |
|         |     |     | 4= 主动回零                |  |  |  |  |  |  |

GT200-PN-EC

EtherCAT/PROFINET Gateway

**User Manual** 

|                  |      |            | 5 = 直接设置回零位置                 |
|------------------|------|------------|------------------------------|
|                  |      |            | 6 = 运行程序段 0 ~ 15( 暂不支持 )     |
|                  |      |            | 7= 按指定速度点动                   |
|                  |      |            | 8 = 按指定距离点动                  |
| EnableAxis       | BOOL | 0          | 伺服运行命令:                      |
|                  |      |            | 0= 停止 (OFF1)                 |
|                  |      |            | 1= 启动                        |
| CancelTraversing | BOOL | 1          | 0=取消当前的运行任务                  |
|                  |      |            | 1 = 不取消当前的运行任务               |
| IntermediateStop | BOOL | 1          | 暂停任务运行:                      |
|                  |      |            | 0= 暂停当前运行任务                  |
|                  |      |            | 1 = 不暂停当前运行任务                |
| Positive         | BOOL | 0          | 正方向                          |
| Negative         | BOOL | 0          | 负方向                          |
| Jog1             | BOOL | 0          | 点动信号 1                       |
| Jog2             | BOOL | 0          | 点动信号 2                       |
| FlyRef           | BOOL | 0          | 此输入对 GT200-PN-EC 无效          |
| AckError         | BOOL | 0          | 故障复位                         |
| ExecuteMode      | BOOL | 0          | 激活请求的模式                      |
| Position         | DINT | 0[LU]      | ModePos=1 或 2 时的位置设定值        |
|                  |      |            | ModePos=6 时的程序段号 (暂不支持)      |
|                  | DINT | 0          | ModePos=1、2、3 时的速度设定值        |
|                  |      | [1000LU/mi | ModePos=4 时的找参考点速度设定值        |
|                  |      | n]         | ModePos=7 时的点动速度设定值          |
|                  |      |            | ModePos=8 时的点动增量速度设定值        |
| OverV            | INT  | 100[%]     | 设定速度百分比 0 ~ 199%             |
| OverAcc          | INT  | 100[%]     | ModePos=1、2、3 时的设定加速度百分比 0 ~ |
|                  |      |            | 100%                         |

| Use | er M | anu | al |
|-----|------|-----|----|
|-----|------|-----|----|

| OverDec     | INT   | 100[%] | ModePos=1、2、3 时的                                                   | 的设定减速度百分比 0 ~                                              |  |  |
|-------------|-------|--------|--------------------------------------------------------------------|------------------------------------------------------------|--|--|
|             |       |        | 100%                                                               |                                                            |  |  |
| ConfigEPOS  | DWORD | 0      | 可以通过此参数控制基本定位的相关功能,位的                                              |                                                            |  |  |
|             |       |        | 对应关系如下表所示:                                                         |                                                            |  |  |
|             |       |        | ConfigEPos 位                                                       | 功能说明                                                       |  |  |
|             |       |        | ConfigEPos.%X0                                                     | OFF2 停止                                                    |  |  |
|             |       |        | ConfigEPos.%X1                                                     | OFF3 停止                                                    |  |  |
|             |       |        | ConfigEPos.%X2                                                     | 激活软件限位                                                     |  |  |
|             |       |        | ConfigEPos.%X3                                                     | 激活硬件限位                                                     |  |  |
|             |       |        | ConfigEPos.%X6                                                     | 零点开关信号                                                     |  |  |
|             |       |        | ConfigEPos.%X7                                                     | 外部程序块切换                                                    |  |  |
|             |       |        | ConfigEPos.%X8                                                     | ModePos=2、3 时 支 持 讨                                        |  |  |
|             |       |        |                                                                    | 定值的连续改变并且立即生                                               |  |  |
|             |       |        |                                                                    | 效                                                          |  |  |
| HWIDETW     |       |        | 注意:<br>如果程序里对此进行了<br>证初始数值为 3 (即 C<br>Pos.%X1 等于 1,不蕩<br>始终<br>生效) | 变量分配,必须保<br>ConfigEPos.%X0 和 ConfigE<br>达活则 OFF2 和 OFF3 停止 |  |  |
| HWIDSTW     | HW_IO | 0      | GI200-PN-EC 设备视图                                                   | 日中报文 111 的硬件标识符                                            |  |  |
|             | HW_IO | 0      | GT200-PN-EC 设备视图                                                   | 日中报文 111 的硬件标识符                                            |  |  |
|             | T     | 输      | 出                                                                  |                                                            |  |  |
| AxisEnabled | BOOL  | 0      | 驱动己使能                                                              |                                                            |  |  |
| AxisPosOk   | BOOL  | 0      | 目标位置到达                                                             |                                                            |  |  |
| AxisSpFixed | BOOL  | 0      | 设定位置到达                                                             |                                                            |  |  |
| AxisRef     | BOOL  | 0      | 已设置参考点                                                             |                                                            |  |  |

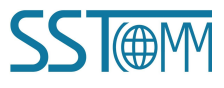

| User | Manual |
|------|--------|
|------|--------|

| AxisWarn    | BOOL | 0     | 驱动报警                         |
|-------------|------|-------|------------------------------|
| AxisError   | BOOL | 0     | 驱动故障                         |
| Lockout     | BOOL | 0     | 驱动处于禁止接通状态,检查 ConfigEPos 管脚控 |
|             |      |       | 制位中的第 0 位及第 1 位是否置 1。        |
| ActVelocity | DINT | 0     | 实际速度 [十六进制的 4000000h 对应 参考转  |
|             |      |       | 速 ]                          |
| ActPosition | DINT | 0[LU] | 当前位置 LU                      |
| ActMode     | INT  | 0     | 当前激活的运行模式                    |
| EPosZSW1    | WORD | 0     | EPOS ZSW1 的状态                |
| EPosZSW2    | WORD | 0     | EPOS ZSW2 的状态                |
| ActWarn     | WORD | 0     | 驱动器当前的报警代码                   |
| ActFault    | WORD | 0     | 驱动器当前的故障代码                   |
| Error       | BOOL | 0     | 1= 存在错误                      |
| Status      | Word | 0     | 16#7002: 没错误,功能块正在执行         |
|             |      |       | 16#8401: 驱动错误                |
|             |      |       | 16#8402: 驱动禁止启动              |
|             |      |       | 16#8403: 运行中回零不能开始           |
|             |      |       | 16#8600: DPRD_DAT 错误         |
|             |      |       | 16#8601: DPWR_DAT 错误         |
|             |      |       | 16#8202: 不正确的运行模式选择          |
|             |      |       | 16#8203: 不正确的设定值参数           |
|             |      |       | 16#8204: 选择了不正确的程序段号         |
| DiagID      | WORD | 0     | 通信错误,在执行 SFB 调用时发生错误         |

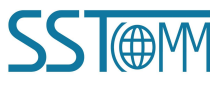

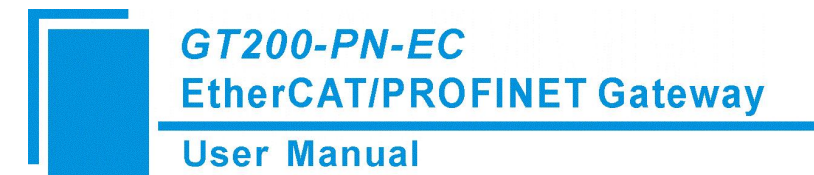

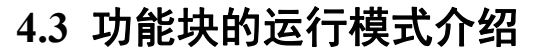

### 4.3.1 运行条件

1. 轴通过输入 EnableAxis=1 使能,如果轴已准备好并驱动无故障 (AxisError= 0),输出 AxisEnabled 信 号变为 1。

3. ModePos 输入用于运行模式的选择。可在不同的运行模式下进行切换,如:连续运行模式 (ModePos=3) 在运行中可以切换到绝对定位模式 (ModePos=2)。

4. 输入信号 CancelTraversing, IntermediateStop 对于除了点动之外的所有运行模式均有效,在运行时必须将其设置为 1,设置说明如下:

a. 设置 CancelTraversing=0, 轴按最大减速度停止, 放弃当前运行任务, 轴停止后可以进行运行模式的切换。

b. 设置 IntermediateStop=0,使用当前设置的减速度值进行斜坡停车,当前运行任务保持,如果重新再设置 IntermediateStop=1 后轴会继续运行,可理解为轴的暂停。可以在轴静止后可以进行运行模式的切换。

### 4.3.2 相对定位运行模式

相对定位运行模式可通过驱动相对定位功能来实现,PLC 通过 GT200-PN-EC 激活 EtherCAT 总线驱动 内部位置控制器来实现相对位置控制。

要求:

- 运行模式选择 ModePos=1
- 轴使能 EnableAxis=1
- 轴不必回零或绝对值编码器可以处于未被校正的状态
- 如果切换模式大于 3, 轴必须为静止状态, 在任意时刻可以在

ModePos=1,2,3 时进行切换

步骤:

- 1. 通过输入参数 Position, Velocity 指定目标位置及速度。
- 2. 通过输入参数 OverV、OverAcc、OverDec 指定速度、加减速度的百分比。
- 3. 运行条件 CancelTraversing 及 IntermediateStop 必须设置为 1, Jog1 及 Jog2 必须设置为 0。

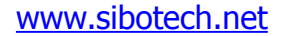

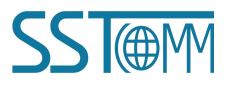

### GT200-PN-EC EtherCAT/PROFINET Gateway User Manual

4. 在相对定位中,运动方向由 Position 中设置值的正负来确定。

通过 ExecuteMode 的上升沿触发定位运动,激活命令的当前状态或通过 EPosZSW1、EPosZSW2 进行监控,当目标位置到达后 AxisPosOk 置 1,当定位过程中出现错误,则输出参数 Error 置 1。

注意:当前正在运行的命令可以通过 ExecuteMode 上升沿进行新命令的替换,但仅用于运行模式 ModePos 1,2,3。

控制时序如下图所示:

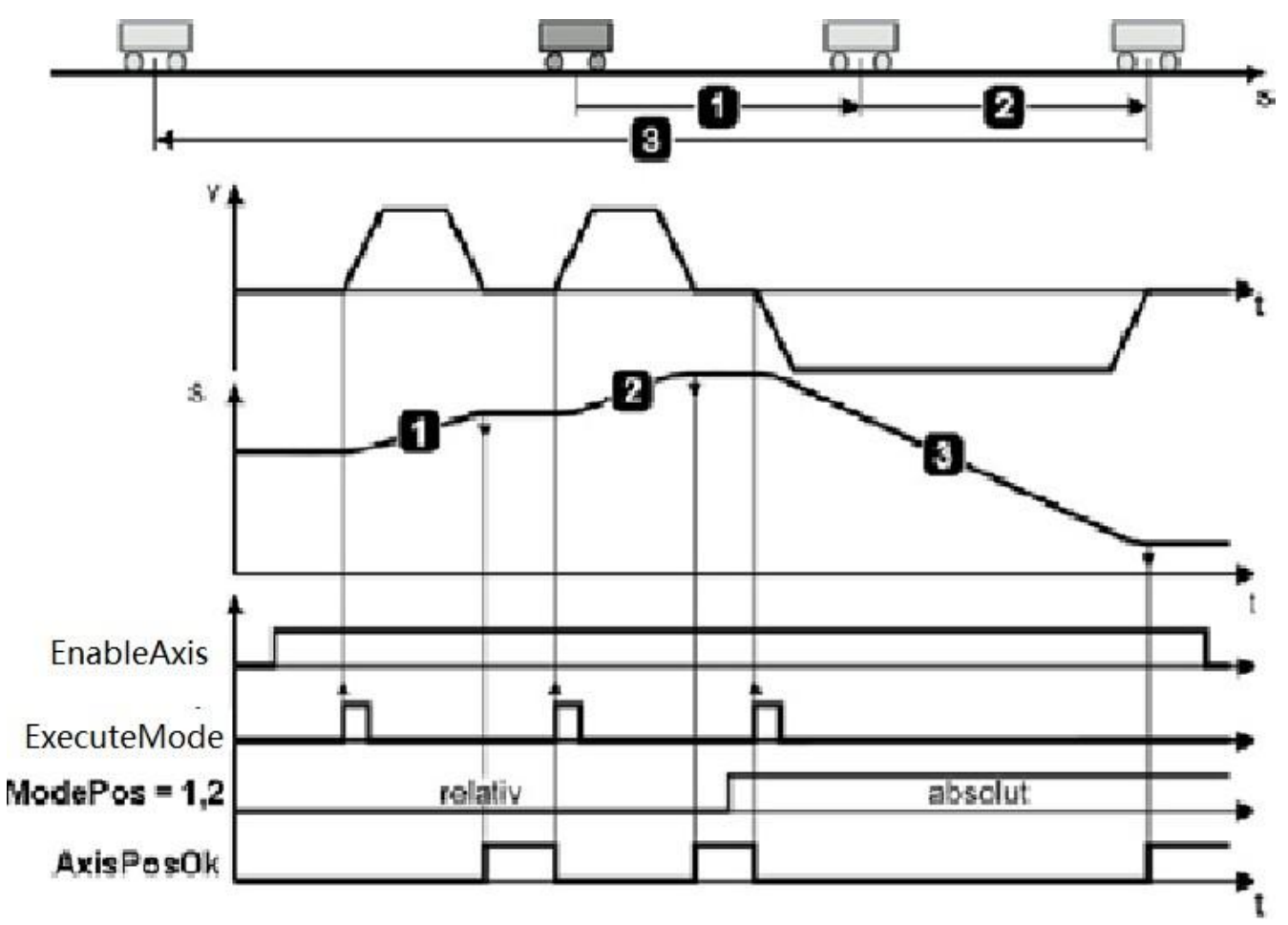

### 4.3.3 绝对定位运行模式

绝对定位运行模式可通过驱动绝对定位功能来实现,PLC 通过 GT200-PN-EC 激活 EtherCAT 总线驱动内部位置控制器来实现绝对位置控制。

要求:

www.sibotech.net

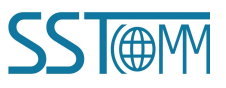

#### **User Manual**

• 运行模式选择 ModePos=2

- 轴使能 EnableAxis =1
- 轴必须已回零或编码器已被校正
- 如果切换模式大于 3, 轴必须为静止状态, 在任意时刻可以在 Mode<sub>7</sub> Pos=1,2,3 时进行切换 步骤:
- 1. 通过输入参数 Position, Velocity, 指定目标位置及速度。
- 2. 通过输入参数 OverV、OverAcc、OverDec 指定速度、加减速度的百分比。
- 3. 运行条件 CancelTraversing 及 IntermediateStop 必须设置为 1, Jog1 及 Jog2 必须设置为 0。

4. 在绝对定位中,运行方向按照最短路径运行至目标位置,此时输入参数 Positive 及 Negative 必须为 0。 如果是模态轴,则方向可以通过 Positive 或者 Negative 指定。

通过 ExecuteMode 的上升沿触发定位运动,激活命令的当前状态或通过 EPosZSW1、EPosZSW2 进行监控,当目标位置到达后 AxisPosOk 置 1,当定位过程中出现错误,则输出参数 Error 置 1。

注意:当前正在运行的命令可以通过 ExecuteMode 上升沿进行新命令替换,但仅用于运行模式 ModePos 1,2,3。

控制时序如下图所示:

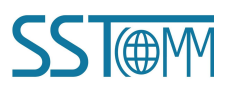

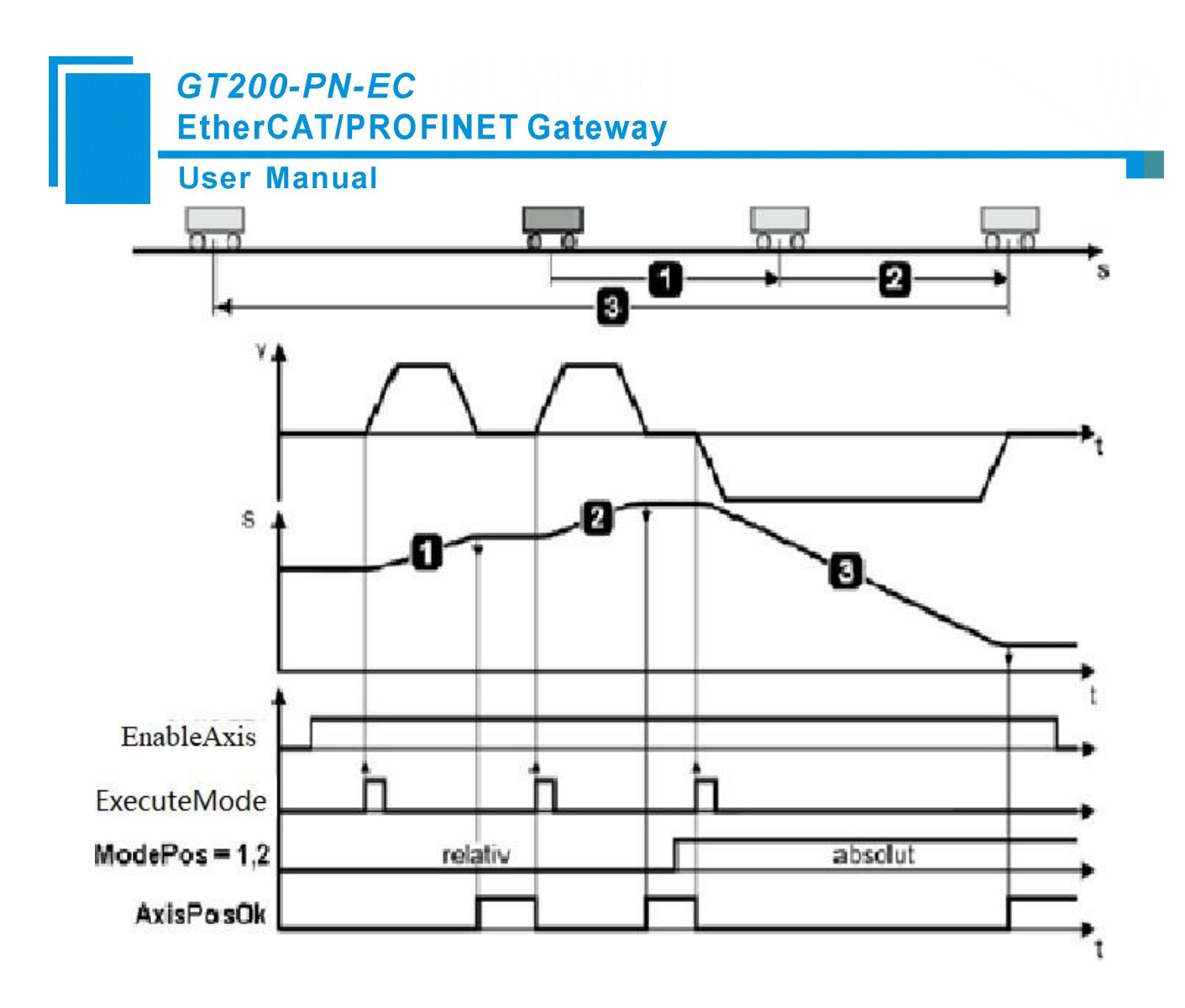

4.3.4 连续运行模式 (按指定速度运行)

连续运行模式允许轴在正向或反向以一个恒定的速度运行。 要求:

- 运行模式选择 ModePos=3
- 轴使能 EnableAxis=1
- 轴不必回零或绝对值编码器可以处于未被校正的状态

• 如果切换模式大于 3, 轴必须为静止状态, 在任意时刻可以 ModePos=1,2,3 时进行切换 步骤:

- 1. 通过输入参数 Velocity 指定运行速度
- 2. 通过输入参数 OverV、OverAcc、OverDec 指定速度、加减速度的百分比

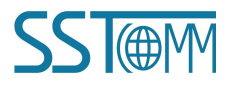

## GT200-PN-EC EtherCAT/PROFINET Gateway User Manual 3. 运行条件 CancelTraversing 及 IntermediateStop 必须设置为 1, Jog1 及 Jog2

必须设置为 0

4. 运行方向由 Positive 及 Negative 决定

通过 ExecuteMode 的上升沿触发定位运动,激活命令的当前状态或通过 EPosZSW1、EPosZSW2 进行监

控,通过放弃任务而轴停止后 AxisPosOk 置 1,当运行过程中出现错误,则输出参数 Error 置 1。

注意:当前正在运行的命令可以通过 ExecuteMode 上升沿进行新命令替换,但仅用于运行模式 ModePos 1,2,3。控制时序示例如下图所示:

控制时序如下图所示:

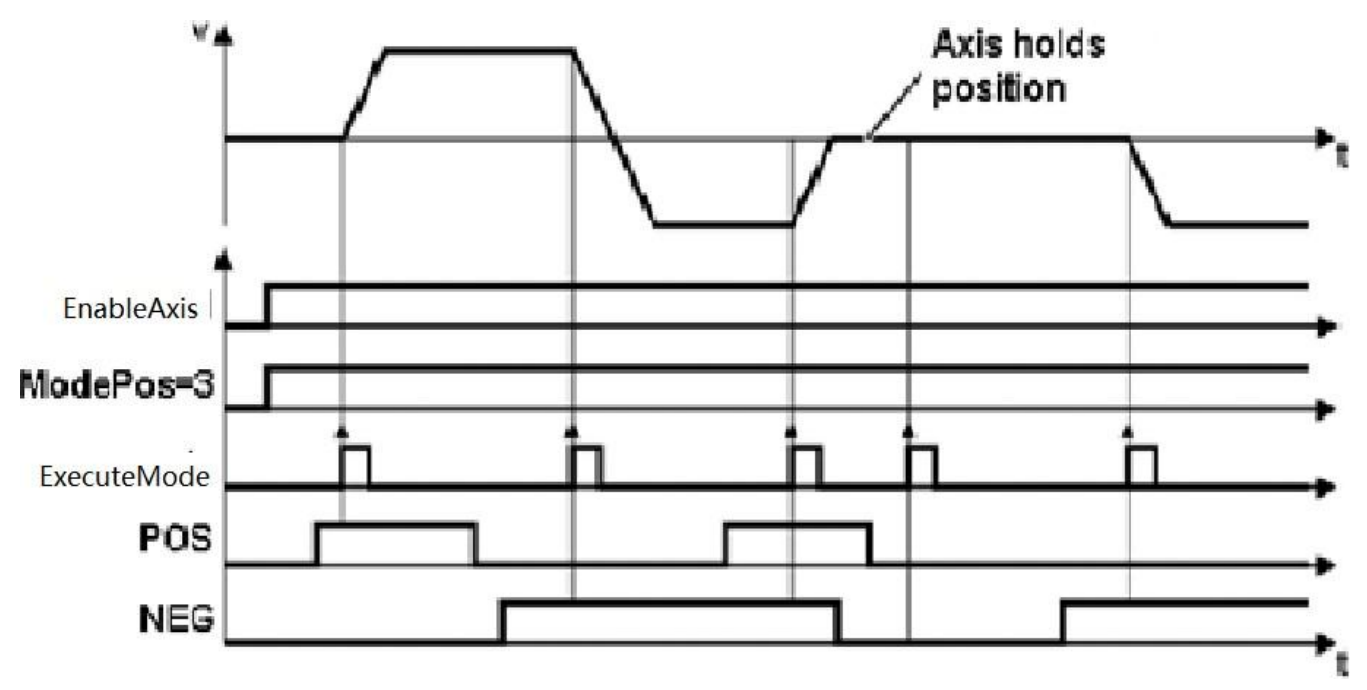

### 4.3.5 主动回零

此功能允许轴按照组态时预设的回零方式进行回零操作,激活驱动的主动回零。

要求:

- 运行模式选择 ModePos=4
- 轴使能 EnableAxis=1
- 回零开关连接到驱动的指定数字输入点上

步骤:

#### www.sibotech.net

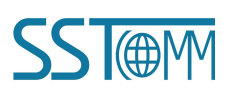

#### **User Manual**

1. 通过输入参数 Velocity 指定找参考点回零速度。

2. 通过输入参数 OverV、OverAcc、OverDec 指定速度、加减速度的百分比。

3. 运行条件 CancelTraversing 及 IntermediateStop 必须设置为 1, Jog1 及 Jog2 必须设置为 0。

4. 回零方式及方向由组态时设定的回零模式参数决定。

通过 ExecuteMode 的上升沿触发回零运动,在回零过程中应保持为高电平。激活命令的当前状态或通过 EPosZSW1、EPosZSW2 进行监控,回零完成后 AxisRef 置 1,当运行过程中出现错误,则输出参数 Error 置 1。

控制时序如下图所示:

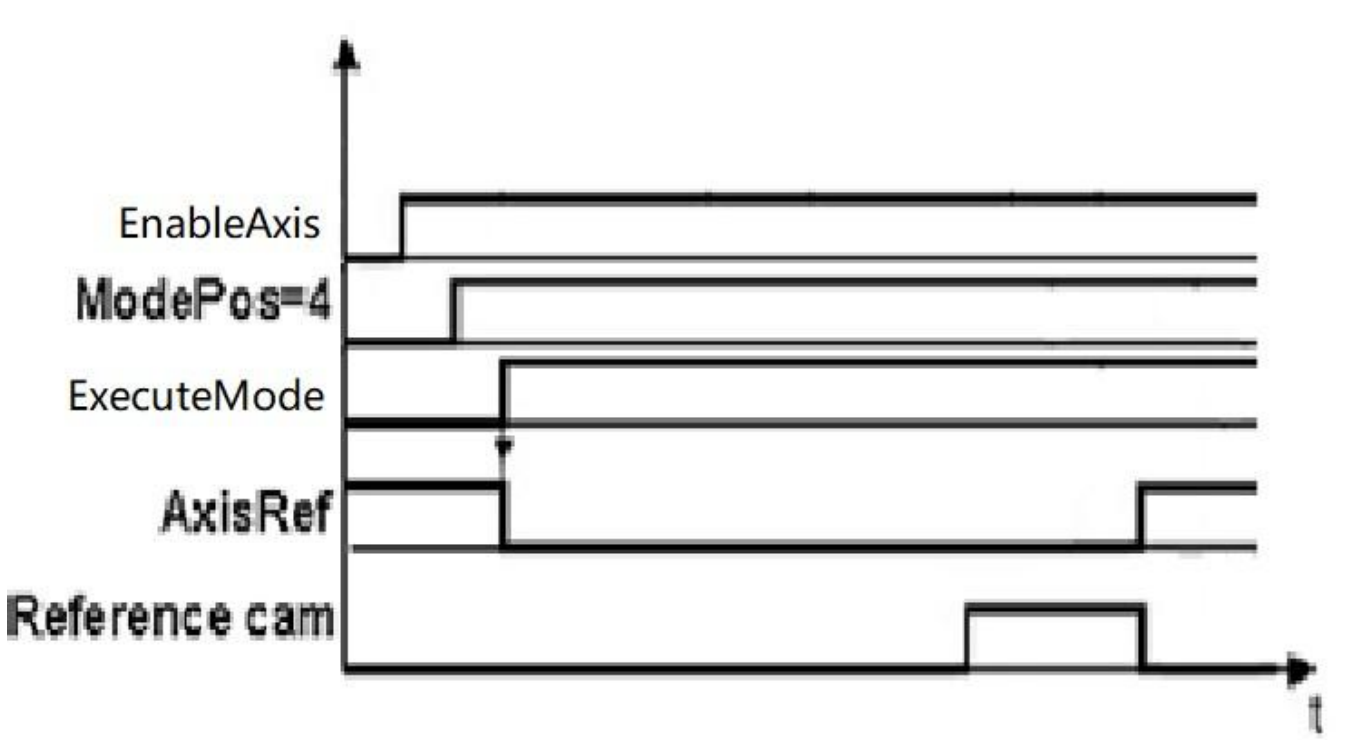

### 4.3.6 直接设置回零位置

此运行模式允许轴在任意位置时对轴进行零点位置设置。 要求:

- 运行模式选择 ModePos=5
- 轴必须处于使能状态,执行时须为静止状态

步骤:

#### www.sibotech.net

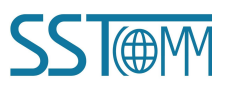

#### **User Manual**

1. 轴静止时通过 ExecuteMode 的上升沿设置轴的零点位置。

控制时序如下图所示:

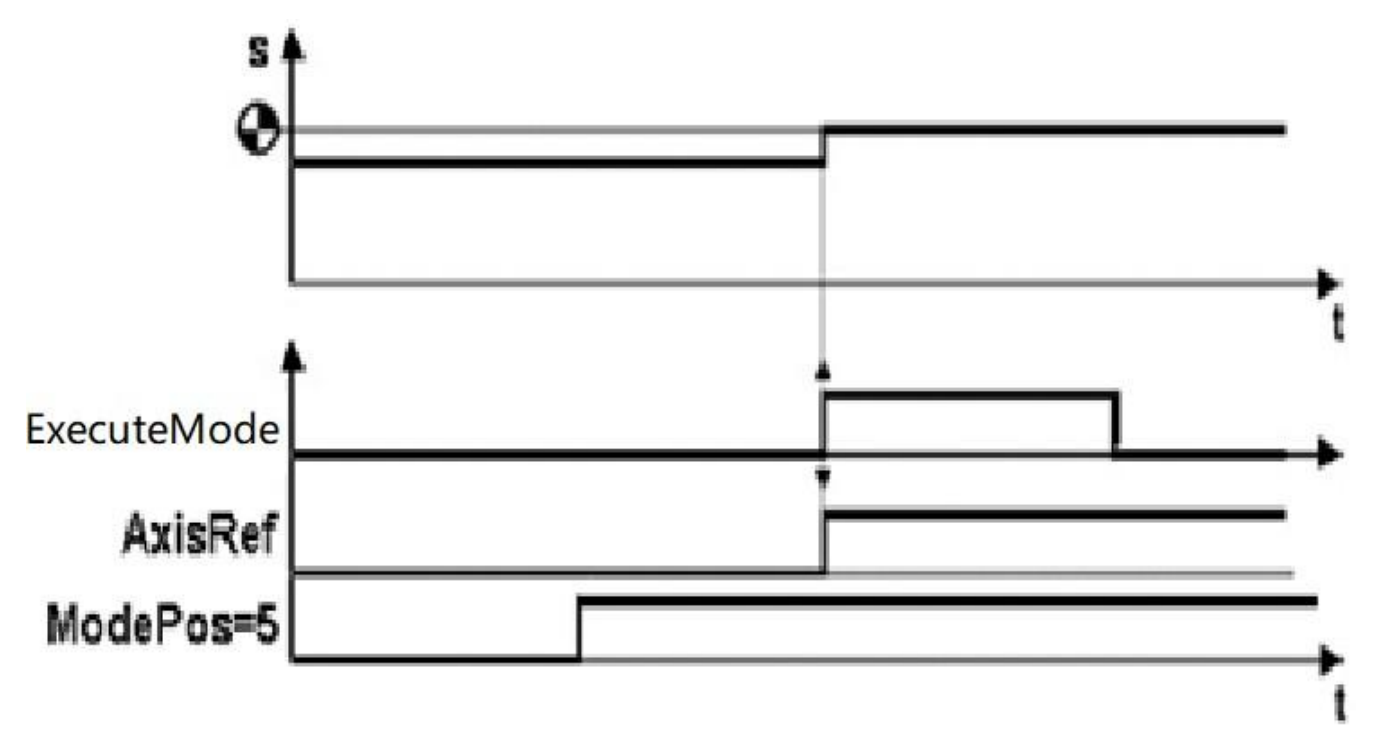

### 4.3.7 按指定速度点动

点动运行模式通过驱动的 Jog 点动功能来实现。

要求:

- 运行模式选择 ModePos=7
- 轴使能 EnableAxis=1
- 轴处于静止状态
- 轴不必回零或绝对值编码器可以处于未被校正的状态
- 步骤:
- 1. 通过输入参数 Velocity 指定点动速度,速度的 OverV 参数对于点动速度设定值进行百分比缩放。
- 2. 运行条件 CancelTraversing 及 IntermediateStop 与点动运行模式无关,默认设置为 1。

注意: Jog1 及 Jog2 用于控制 EPOS 的点动运行,运动方向由 Jog1 和 Jog2 决定, Jog1= 负向点动, Jog2= 正向点动,与 Positive 及 Negative 参数无关。激活命令的当前状态可以通过 EPosZSW1、EPosZSW2

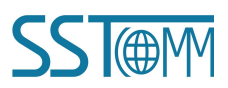

## GT200-PN-EC EtherCAT/PROFINET Gateway User Manual

进行监控,点动结束 (Jog1或 Jog2=0) 轴静止时 AxisPosOK 置 1,当运行过程中出现错误,则输出参数 Error 置 1。

### 4.3.8 按指定距离点动

点动增量运行模式通过驱动的 Jog 点动功能来实现。 要求:

- 运行模式选择 ModePos=8
- 轴使能 AxisEnable=1
- 轴处于静止状态
- 轴不必回零或绝对值编码器可以处于未被校正的状态

步骤:

- 1. 点动速度通过输入参数 Velocity 指定,速度的 OverV 参数对于点动速度设定值进行百分比缩放。
- 2. 运行条件 CancelTraversing 及 IntermediateStop 与点动运行模式无关,默认设置为 1。

注意: Jog1 及 Jog2 用于控制轴按指定的距离点动运行,运动方向由 Jog1 和 Jog2 来决定,点动距离增 量值固定设置为 Jog1 traversing distance/Jog2 traversing distance =1000LU,与 Positive 及 Negative 参数无关。 激活命令的当前状态可以通过 EPosZSW1、EPosZSW2 进行监控,点动结束 (Jog1 或 Jog2=0) 轴静止时 AxisPosOK 置 1,当运行过程中出现错误,则输出参数 Error 置 1。

## 4.4 基于 ModePos 值的运行模式切换说明

下图显示了基于 ModePos 值的可能的运行模式转换:

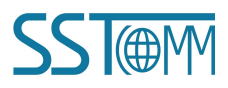

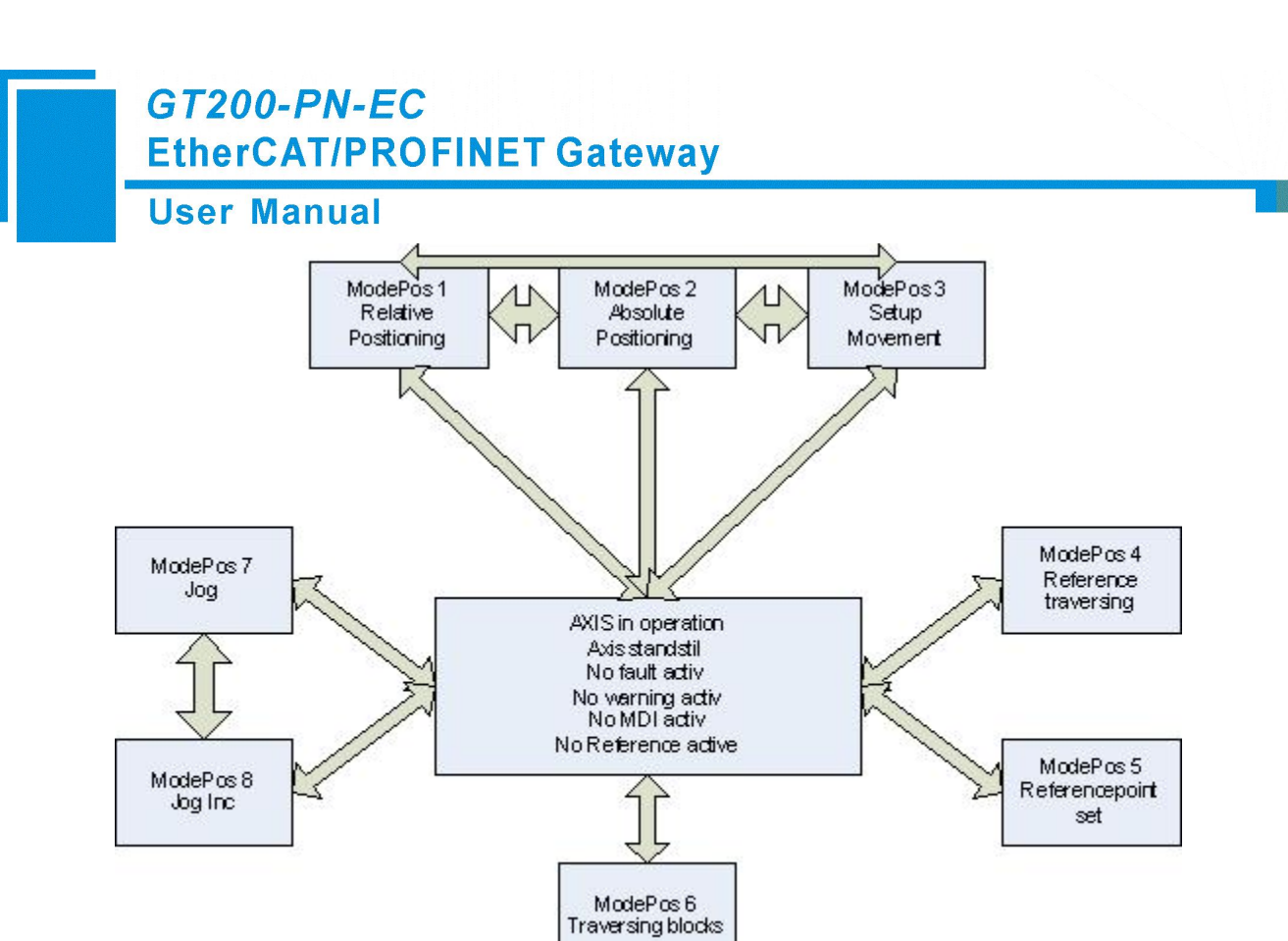

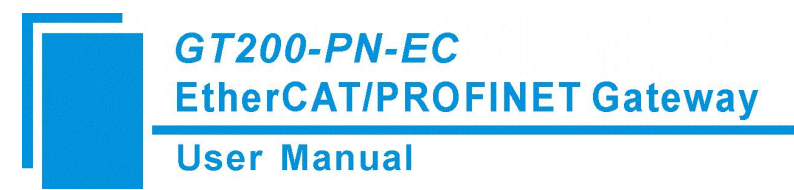

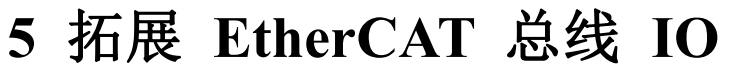

目前 GT200-PN-EC 支持最多 16 台驱动器,但是大部分现场可能只需要带几台驱动器,外加一些 EtherCAT 总线的 IO 设备,如流量计、传感器、一体式 IO 等。为了方便将这些设备加入到 PROFINET 总 线系统中,GT200-PN-EC 新增加了携带 EtherCAT IO 设备的功能,此功能后续会增加。

### 5.1 S7-1500 项目配置步骤

前五步请参考 3.1, 这里不再赘述。

6 假如说 EtherCAT 系统中第七个设备为 IO 类型设备,在第七个槽中插入 PROFINET Module,此时子槽 2 中默认使用西门子 111 报文。

| <ul> <li>PROFINET Module_7</li> </ul> | 0 | 7  |        |        | PROFINET Module |
|---------------------------------------|---|----|--------|--------|-----------------|
| Parameter Access Point                | 0 | 71 |        |        | Parameter Acces |
| SIEMENS Telegram 111,                 | 0 | 72 | 144167 | 144167 | SIEMENS Telegra |

7 在子槽 2 的位置鼠标右键将西门子 111 报文删除。

## User Manual

| 2                                  | Topology  | view | 8    | Network vie | w 🚺       | Device view     | Options                               |
|------------------------------------|-----------|------|------|-------------|-----------|-----------------|---------------------------------------|
| Device overview                    |           |      |      |             |           |                 |                                       |
| Change device<br>Start device tool |           | ack  | Slot | l address   | Q address | Туре            | ✓ Catalog                             |
| Vicit                              | CtrlyV    | )    | 0    |             |           | PN/ECT Coupler  | <search> MI MI</search>               |
| E Conv                             | Ctrl+C    | )    | 0 X1 |             |           | PN-ECT-Coupler  | Filter Profile                        |
| Paste                              | Ctrl+V    | )    | 1    |             |           | PROFINET Module |                                       |
|                                    | contro    | )    | 11   |             |           | Parameter Acces |                                       |
| X Delete                           | Del       | )    | 12   | 023         | 023       | SIEMENS Telegra |                                       |
| Rename                             | F2        | )    | 2    |             |           | PROFINET Module |                                       |
| Pack addresses                     |           | )    | 21   |             |           | Parameter Acces |                                       |
| Unpack addresses                   |           | )    | 22   | 2447        | 2447      | SIEMENS Telegra | I to lelegram, 23 Bytes Output/24 Byt |
| Compile                            |           | )    | 3    |             |           | PROFINET Module | SIEMENS Telegram 105, P2D-10/10       |
| Download to device                 |           | )    | 31   |             |           | Parameter Acces | SIEMENS leiegram 111, P2D-12/12       |
| of Go online                       | Ctrl+K    | )    | 32   | 4871        | 4871      | SIEMENS Telegra | Standard Telegram 1, P2D-2/2          |
| 🔊 Go offline                       | Ctrl+M    | )    | 4    |             |           | PROFINET Module | Standard Telegram 2, P2D-4/4          |
| Q. Online & diagnostics            | Ctrl+D    | )    | 41   |             |           | Parameter Acces | Standard Telegram 3, P2D-5/9          |
| Assign device name                 |           | )    | 42   | 7295        | 7295      | SIEMENS Telegra |                                       |
| Update and display forced ope      | erands    | )    | 5    |             |           | PROFINET Module | ·                                     |
| VI Cross-references                | F11       | )    | 51   |             |           | Parameter Acces |                                       |
| Cross-reference information        | Shift+F11 | )    | 52   | 96119       | 96119     | SIEMENS Telegra |                                       |
| character (c)                      | 1.01:6.0  | )    | 6    |             |           | PROFINET Module |                                       |
| Show catalog Ctr                   | ri+Sniπ+C | )    | 61   |             |           | Parameter Acces |                                       |
| Export module labeling strips.     | -         | )    | 62   | 120143      | 120143    | SIEMENS Telegra |                                       |
| Roperties                          | Alt+Enter | )    | 7    |             |           | PROFINET Module |                                       |
| Go to device view                  |           | )    | 71   |             |           | Parameter Acces |                                       |
| Server relegion -                  |           | )    | 72   | 144167      | 144167    | SIEMENS Telegra |                                       |

然后将右侧子模块中的"IO Telegram"模块插入到 2 号子槽中。

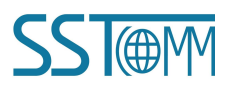

#### **User Manual**

| Горог                                 | ogy view |      | TWOIK VI  |           | Device view     | Options                         |
|---------------------------------------|----------|------|-----------|-----------|-----------------|---------------------------------|
| Device overview                       |          |      |           |           |                 |                                 |
| Wodule                                | Rack     | Slot | I address | Q address | Туре            | ✓ Catalog                       |
| <ul> <li>PN-ECT-Coupler</li> </ul>    | 0        | 0    |           |           | PN/ECT Coupler  | <search></search>               |
| Interface                             | 0        | 0 X1 |           |           | PN-ECT-Coupler  | Filter Profile:                 |
| ▼ PROFINET Module_1                   | 0        | 1    |           |           | PROFINET Module | Non Hand madula                 |
| Parameter Access Point                | 0        | 11   |           |           | Parameter Acces |                                 |
| SIEMENS Telegram 111,                 | 0        | 12   | 023       | 023       | SIEMENS Telegra |                                 |
| <ul> <li>PROFINET Module_2</li> </ul> | 0        | 2    |           |           | PROFINET Module |                                 |
| Parameter Access Point                | 0        | 21   |           |           | Parameter Acces |                                 |
| SIEMENS Telegram 111,                 | 0        | 22   | 2447      | 2447      | SIEMENS Telegra | CIENENS Tale are 105 BZD 10/10  |
| ▼ PROFINET Module_3                   | 0        | 3    |           |           | PROFINET Module | SIEMENS Telegram 105, FZD-10/10 |
| Parameter Access Point                | 0        | 3 1  |           |           | Parameter Acces | Stembord Talanam 1 B7D 2/2      |
| SIEMENS Telegram 111,                 | 0        | 32   | 4871      | 4871      | SIEMENS Telegra | Standard Telegram 1, FZD-2/2    |
| ▼ PROFINET Module_4                   | 0        | 4    |           |           | PROFINET Module | Standard Telegram 2, PZD-414    |
| Parameter Access Point                | 0        | 4 1  |           |           | Parameter Acces | Standard lelegram 5, P2D-5/9    |
| SIEMENS Telegram 111,                 | 0        | 4 2  | 7295      | 7295      | SIEMENS Telegra |                                 |
| ▼ PROFINET Module_5                   | 0        | 5    |           |           | PROFINET Module |                                 |
| Parameter Access Point                | 0        | 5 1  |           |           | Parameter Acces |                                 |
| SIEMENS Telegram 111,                 | 0        | 5 2  | 96119     | 96119     | SIEMENS Telegra |                                 |
| <ul> <li>PROFINET Module_6</li> </ul> | 0        | 6    |           |           | PROFINET Module |                                 |
| Parameter Access Point                | 0        | 61   |           |           | Parameter Acces |                                 |
| SIEMENS Telegram 111,                 | 0        | 62   | 120143    | 120143    | SIEMENS Telegra |                                 |
| <ul> <li>PROFINET Module_7</li> </ul> | 0        | 7    |           |           | PROFINET Module |                                 |
| Parameter Access Point                | 0        | 71   |           | -         | Parameter Acces |                                 |
| IO Telegram, 23 Bytes O               | 0        | 72   | 144167    | 144166    | IO Telegram, 23 |                                 |

### 5.2 功能说明

如果子槽 2 中插入的是非 IO Telegram 子模块, GT200-PN-EC 会将对应的 Eth<sub>7</sub> erCAT 设备视为驱动器 (变频器、伺服等), GT200-PN-EC 内部会进行 PROFIdrive 和 DS402 的内部转换。

如果子槽 2 中插入的是 IO Telegram 子模块, GT200-PN-EC 会将对应的 Ether<sub>1</sub>CAT 设备视为 IO 类设备 (流量计、传感器、一体式 IO、编码器等), 网关内部不会对数据进行处理而是进行数据的透传。PLC 最大可下发 23 字节数据到 EtherCAT IO 设备中,最大可从 EtherCAT IO 设备中获取 24 字节数据。

对于 EtherCAT IO 类设备,GT200-PN-EC 在初始化的过程中不会修改设备的 PDO 映射,而是使用设备 的默认 PDO 映射。

如果组态时设备类型进行了修改,将组态工程下载到 PLC 后,一定要将整个系统掉电使配置生效。

User Manual

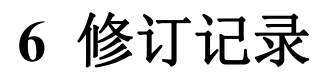

| 版本    | 日期        | 描述        |
|-------|-----------|-----------|
| v 1.0 | 2022.3.22 | 正式对外发布    |
| v 1.1 | 2023.3.12 | 修改了部分文档配图 |

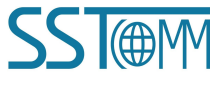